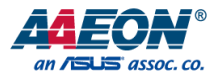

## PICO-KBU4-SEMI

PICO-SEMI System

User's Manual 5<sup>th</sup> Ed

Last Updated: March 5, 2024

#### Copyright Notice

This document is copyrighted, 2024. All rights are reserved. The original manufacturer reserves the right to make improvements to the products described in this manual at any time without notice.

No part of this manual may be reproduced, copied, translated, or transmitted in any form or by any means without the prior written permission of the original manufacturer. Information provided in this manual is intended to be accurate and reliable. However, the original manufacturer assumes no responsibility for its use, or for any infringements upon the rights of third parties that may result from its use.

The material in this document is for product information only and is subject to change without notice. While reasonable efforts have been made in the preparation of this document to assure its accuracy, AAEON assumes no liabilities resulting from errors or omissions in this document, or from the use of the information contained herein

AAEON reserves the right to make changes in the product design without notice to its users.

#### Acknowledgement

All other products' name or trademarks are properties of their respective owners.

- Microsoft Windows<sup>®</sup> is a registered trademark of Microsoft Corp.
- Intel<sup>®</sup> and Celeron<sup>®</sup> are registered trademarks of Intel Corporation
- Intel<sup>®</sup> Core<sup>™</sup> is a trademarked product name of Intel Corporation.
- ITE is a trademark of Integrated Technology Express, Inc.
- IBM, PC/AT, PS/2, and VGA are trademarks of International Business Machines Corporation.

All other product names or trademarks are properties of their respective owners. Ownership is not assumed nor implied by the publisher of this document for products or product names not herein listed.

#### Packing List

Before setting up your product, please make sure the following items have been shipped:

| Item           | Quantity |
|----------------|----------|
| PICO-KBU4-SEMI | 1        |

If any of these items are missing or damaged, please contact your distributor or sales representative immediately.

#### About this Document

This User's Manual contains all the essential information, such as detailed descriptions and explanations on the product's hardware and software features (if any), its specifications, dimensions, jumper/connector settings/definitions, and driver installation instructions (if any), to facilitate users in setting up their product.

Users may refer to the product page at AAEON.com for the latest version of this document.

#### Safety Precautions

Please read the following safety instructions carefully. It is advised that you keep this manual for future references

- 1. All cautions and warnings on the device should be noted.
- 2. Make sure the power source matches the power rating of the device.
- Position the power cord so that people cannot step on it. Do not place anything over the power cord.
- 4. Always completely disconnect the power before working on the system's hardware.
- 5. No connections should be made when the system is powered as a sudden rush of power may damage sensitive electronic components.
- If the device is not to be used for a long time, disconnect it from the power supply to avoid damage by transient over-voltage.
- 7. Always disconnect this device from any AC supply before cleaning.
- 8. While cleaning, use a damp cloth instead of liquid or spray detergents.
- 9. Make sure the device is installed near a power outlet and is easily accessible.
- 10. Keep this device away from humidity.
- 11. Place the device on a solid surface during installation to prevent falls
- 12. Do not cover the openings on the device to ensure optimal heat dissipation.
- 13. Watch out for high temperatures when the system is running.
- 14. Do not touch the heat sink or heat spreader when the system is running
- 15. Never pour any liquid into the openings. This could cause fire or electric shock.
- As most electronic components are sensitive to static electrical charge, be sure to ground yourself to prevent static charge when installing the internal components. Use a grounding wrist strap and contain all electronic components in any static-shielded containers.

- 17. If any of the following situations arises, please the contact our service personnel:
  - i. Damaged power cord or plug
  - ii. Liquid intrusion to the device
  - iii. Exposure to moisture
  - iv. Device is not working as expected or in a manner as described in this manual
  - v. The device is dropped or damaged
  - vi. Any obvious signs of damage displayed on the device

## DO NOT LEAVE THIS DEVICE IN AN UNCONTROLLED ENVIRONMENT WHERE THE STORAGE TEMPERATURE IS BELOW -20° C (-4°F) OR ABOVE 60°C (140°F) TO PREVENT DAMAGE.

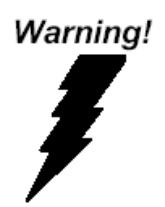

This device complies with Part 15 FCC Rules. Operation is subject to the following two conditions: (1) this device may not cause harmful interference, and (2) this device must accept any interference received including interference that may cause undesired operation.

#### Caution:

There is a danger of explosion if the battery is incorrectly replaced. Replace only with the same or equivalent type recommended by the manufacturer. Dispose of used batteries according to the manufacturer's instructions and your local government's recycling or disposal directives.

#### Attention:

Il y a un risque d'explosion si la batterie est remplacée de façon incorrecte. Ne la remplacer qu'avec le même modèle ou équivalent recommandé par le constructeur. Recycler les batteries usées en accord avec les instructions du fabricant et les directives gouvernementales de recyclage.

## 产品中有毒有害物质或元素名称及含量

#### AAEON System

#### QO4-381 Rev.A0

|        | 有毒有害物质或元素 |        |            |            |            |         |
|--------|-----------|--------|------------|------------|------------|---------|
| 部件名称   | 铅         | 汞      | 镉          | 六价铬        | 多溴联苯       | 多溴二苯    |
|        | (Pb)      | (Hg)   | (Cd)       | (Cr(VI))   | (PBB)      | 醚(PBDE) |
| 印刷电路板  | ~         |        | $\sim$     | $\sim$     |            | $\sim$  |
| 及其电子组件 | ×         | 0      | 0          | 0          | 0          | 0       |
| 外部信号   | X         | $\cap$ | $\bigcirc$ | $\bigcirc$ | $\bigcirc$ | $\circ$ |
| 连接器及线材 | ~         | 0      | 0          | 0          | 0          | 0       |
| 外壳     | 0         | 0      | 0          | 0          | 0          | 0       |
| 中央处理器  | X         | $\cap$ | $\bigcirc$ | $\bigcirc$ | $\bigcirc$ | $\circ$ |
| 与内存    | ×         | 0      | 0          | 0          | 0          | 0       |
| 硬盘     | ×         | 0      | 0          | 0          | 0          | 0       |
| 液晶模块   | ×         | ×      | 0          | 0          | 0          | 0       |
| 光照     | ×         | 0      | 0          | 0          | 0          | 0       |
| 触控模块   | ×         | 0      | 0          | 0          | 0          | 0       |
| 电源     | ×         | 0      | 0          | 0          | 0          | 0       |
| 电池     | ×         | 0      | 0          | 0          | 0          | 0       |

本表格依据 SJ/T 11364 的规定编制。

 ○:表示该有毒有害物质在该部件所有均质材料中的含量均在 GB/T 26572标准规定的限量要求以下。

×: 表示该有害物质的某一均质材料超出了GB/T 26572的限量要求, 然而该 部件

仍符合欧盟指令2011/65/EU 的规范。

备注:

一、此产品所标示之环保使用期限,系指在一般正常使用状况下。

二、上述部件物质中央处理器、内存、硬盘、光驱、电源为选购品。

三、上述部件物质液晶模块、触控模块仅一体机产品适用。

## Hazardous and Toxic Materials List

### AAEON System

### QO4-381 Rev.A0

|                         | Hazardous or Toxic Materials or Elements |                 |                 |                                    |                                        |                                                  |
|-------------------------|------------------------------------------|-----------------|-----------------|------------------------------------|----------------------------------------|--------------------------------------------------|
| Component<br>Name       | Lead<br>(Pb)                             | Mercury<br>(Hg) | Cadmium<br>(Cd) | Hexavalent<br>Chromium<br>(Cr(VI)) | Polybrominat<br>ed biphenyls<br>(PBBs) | Polybrominat<br>ed diphenyl<br>ethers<br>(PBDEs) |
| PCB and                 | v                                        | $\cap$          | $\cap$          | $\circ$                            | 0                                      | 0                                                |
| Components              | ^                                        | 0               | 0               | 0                                  | 0                                      | 0                                                |
| Wires &                 |                                          |                 |                 |                                    |                                        |                                                  |
| Connectors for          | Х                                        | 0               | 0               | 0                                  | 0                                      | 0                                                |
| Ext.Connections         |                                          |                 |                 |                                    |                                        |                                                  |
| Chassis                 | 0                                        | 0               | 0               | 0                                  | 0                                      | 0                                                |
| CPU & RAM               | Х                                        | 0               | 0               | 0                                  | 0                                      | 0                                                |
| HDD Drive               | Х                                        | 0               | 0               | 0                                  | 0                                      | 0                                                |
| LCD Module              | Х                                        | Х               | 0               | 0                                  | 0                                      | 0                                                |
| Optical Drive           | Х                                        | 0               | 0               | 0                                  | 0                                      | 0                                                |
| Touch Control<br>Module | Х                                        | 0               | 0               | 0                                  | 0                                      | 0                                                |
| PSU                     | Х                                        | 0               | 0               | 0                                  | 0                                      | 0                                                |
| Battery                 | Х                                        | 0               | 0               | 0                                  | 0                                      | 0                                                |

This form is prepared in compliance with the provisions of SJ/T 11364.

O: The level of toxic or hazardous materials present in this component and its parts is below the limit specified by GB/T 26572.

X: The level of toxic of hazardous materials present in the component exceed the limits specified by GB/T 26572, but is still in compliance with EU Directive 2011/65/EU (RoHS 2).

#### Notes:

1. The Environment Friendly Use Period indicated by labelling on this product is applicable only to use under normal conditions.

2. Individual components including the CPU, RAM/memory, HDD, optical drive, and PSU are optional.

3. LCD Module and Touch Control Module only applies to certain products which feature these components.

## Table of Contents

| Chapter 1 - | Product   | Specifications                                   | 1  |
|-------------|-----------|--------------------------------------------------|----|
| 1.1         | Specific  | cations                                          | 2  |
| 1.2         | Block D   | Diagram                                          | 5  |
| Chapter 2 - | - Hardwa  | are Information                                  | 6  |
| 2.1         | Dimens    | sions                                            | 7  |
| 2.2         | Jumper    | rs and Connectors                                | 10 |
| 2.3         | List of J | lumpers                                          | 13 |
|             | 2.3.1     | Clear CMOS Jumper (JP5)                          | 13 |
|             | 2.3.2     | Auto Power Button Enable/Disable Selection (JP5) | 13 |
| 2.4         | List of ( | Connectors                                       | 14 |
|             | 2.4.1     | RTC Battery Connector (CN1)                      | 15 |
|             | 2.4.2     | HDMI (CN2)                                       | 15 |
|             | 2.4.3     | RJ-45 LAN Port 1 (CN6)                           | 16 |
|             | 2.4.4     | RJ-45 LAN Port 2 (CN7)                           | 17 |
|             | 2.4.5     | USB 2.0/3.0 Port 3 Port 3/4 (CN11)               | 17 |
|             | 2.4.6     | Front Panel Port (CN15)                          |    |
|             | 2.4.7     | COM Port 1/COM Port 2 (CN16)                     | 19 |
|             | 2.4.8     | Port 80 Debug Port (CN19)                        | 21 |
|             | 2.4.9     | +12V DC Jack (CN23)                              | 22 |
|             | 2.4.10    | M.2 2242 B-Key (CN26)                            | 22 |
|             | 2.4.11    | Smart Fan Connector (CN27)                       | 24 |
|             | 2.4.12    | M.2 2230 E-Key (CN30)                            | 25 |
|             | 2.4.13    | DDR4 SODIMM Slot (DIMM1)                         | 27 |
| Chapter 3   | - Ami bic | DS Setup                                         |    |
| 3.1         | System    | Test and Initialization                          | 29 |
| 3.2         | AMI BIO   | OS Setup                                         |    |

|       | 3.3     | Setup Submenu: Main  |                      |                                  |    |
|-------|---------|----------------------|----------------------|----------------------------------|----|
|       | 3.4     | Setup                | 9 Submenu: Advanced  |                                  |    |
|       |         | 3.4.1                | CPU C                | onfiguration                     | 33 |
|       |         | 3.4.2                | SATA (               | Configuration                    | 34 |
|       |         | 3.4.3                | Hardw                | are Monitor                      | 35 |
|       |         |                      | 3.4.3.1              | CPU Smart Fan Mode Configuration | 36 |
|       |         | 3.4.4                | SIO Co               | onfiguration                     | 37 |
|       |         |                      | 3.4.4.1              | Serial Port Configuration        |    |
|       |         | 3.4.5                | USB C                | onfiguration                     |    |
|       |         | 3.4.6                | GPIO I               | Port Configuration               | 40 |
|       |         | 3.4.7                | Power                | Management                       | 41 |
|       |         | 3.4.8                | Firmwa               | are Update Configuration         | 42 |
|       | 3.5     | Setup                | Submen               | u: Chipset                       | 43 |
|       |         | 3.5.1                | Systen               | n Agent (SA) Configuration       | 44 |
|       |         |                      | 3.5.1.1              | Graphics Configuration           | 45 |
|       |         | 3.5.2                | PCH-I                | O Configuration                  | 48 |
|       | 3.6     | Setup                | Submen               | u: Security                      | 50 |
|       |         | 3.6.1                | Secure               | Boot                             | 51 |
|       |         |                      | 3.6.1.1              | Key Management                   | 52 |
|       | 3.7     | Setup                | Submen               | u: Boot                          | 54 |
|       |         | 3.7.1                | BBS Pr               | iorities                         | 55 |
|       | 3.8     | Setup                | Submen               | J: Exit                          | 56 |
| Chapt | ter 4 – | Driver               | s Installat          | on                               | 57 |
|       | 4.1     | Driver               | <sup>.</sup> Downloa | d/Installation                   | 58 |
| Appe  | ndix A  | - I/O I              | nformatic            | n                                | 60 |
|       | A.1     | I/O Ad               | ddress Ma            | ab                               | 61 |
|       | A.2     | Memory Address Map62 |                      |                                  |    |
|       | A.3     | IRQ Mapping Chart63  |                      |                                  |    |

| Appendix B | – Mating Connectors                  | 64  |
|------------|--------------------------------------|-----|
| B.1        | List of Mating Connectors and Cables | .65 |

# Chapter 1

Product Specifications

## 1.1 Specifications

| System            |                                                         |
|-------------------|---------------------------------------------------------|
| Form Factor       | Pico-ITX                                                |
| Processor         | 7th Generation Intel® Core™ i7/i5/i3/Celeron® Processor |
|                   | 3000 Series Processors                                  |
|                   | Intel® Core™ i7-7600U                                   |
|                   | Intel® Core™ i5-7300U                                   |
|                   | Intel® Core™ i3-7100U                                   |
|                   | Intel® Celeron® Processor 3965U (Optional)              |
| Chipset           | 7th Generation Intel® Core™ SoC                         |
| Memory Type       | DDR4 2133MHz SODIMM x 1, up to 16GB, Non-ECC            |
| BIOS              | AMI BIOS                                                |
| Wake on LAN       | Yes                                                     |
| Watchdog Timer    | 255 Levels                                              |
| Security          | -                                                       |
| RTC Battery       | Lithium Battery 3V/240mAh                               |
| Dimension (L X W) | 4.80" x 3.18" x 1.98" (122mm x 80.8mm x 50.4mm)         |
| Weight            | 0.88 lb. (0.4Kg)                                        |
| OS Support        | Windows® 10 (64-bit)                                    |

| Power             |                                                  |
|-------------------|--------------------------------------------------|
| Power Requirement | +12V                                             |
| Power Supply Type | AT/ATX (Default)                                 |
| Connector         | Lockable DC Jack Connector                       |
| Power Consumption | Intel® Core™ i7-7600U with DDR4 16GB, 2.3A @+12V |
|                   |                                                  |

| Display           |                                   |
|-------------------|-----------------------------------|
| Controller        | Intel® HD Graphics 510/620        |
| LVDS/eDP          | -                                 |
| Display Interface | HDMI 1.4b x 1 (up to 4096 x 2304) |
| Multiple Display  | -                                 |

| Audio           |                           |
|-----------------|---------------------------|
| Codec           | Realtek ALC269 (Optional) |
| Audio Interface | Line-out x 1 (Optional)   |
| Speaker         | -                         |

| External I/O |                                                      |
|--------------|------------------------------------------------------|
| Ethernet     | RJ-45 10/100/1000Base-TX x 2 (Realtek 8111G)         |
| USB          | USB 3.2 Gen 1 x 2                                    |
| Serial Port  | COM 1: RS-232 x 1 (Optional)                         |
|              | COM 2: RS-232/422/485 x 1 (Ring/+5V/+12V) (Optional) |
| Video        | HDMI 1.4b x 1 (up to 4096 x 2304)                    |

| Internal I/O |                                               |
|--------------|-----------------------------------------------|
| USB          | -                                             |
| Serial Port  | -                                             |
| Video        | -                                             |
| SATA         | SATA 6Gb/s x 1                                |
|              | +5V SATA Power Connector x 1                  |
| Audio        | Audio Header x 1 (Optional)                   |
| GPIO         | 4-bit (Optional)                              |
| SMBus/ I2C   | I2C/SMBus x 1 (Optional, SMBus as Default)    |
| Touch        | -                                             |
| Fan          | 4-pin Smart Fan x 1                           |
| SIM          | -                                             |
| Front Panel  | HDD LED, PWR LED, Power Button, Buzzer, Reset |

| Expansion       |                                                    |
|-----------------|----------------------------------------------------|
| Mini PCle/mSATA | -                                                  |
| M.2             | M.2 2242 B-Key x 1 (PCIe [x1]/SATA Select by BIOS) |
|                 | M.2 2230 E-Key x 1 (PCIe/USB)                      |
| Other           | -                                                  |

| Environmental & Certification |                                                   |  |
|-------------------------------|---------------------------------------------------|--|
| Operating Temperature         | 32°F~ 122°F (0°C ~ 50°C)                          |  |
| Storage Temperature           | -40°F ~ 176°F (-40°C ~ 80°C)                      |  |
| Operating Humidity            | $0\% \sim 90\%$ relative humidity, non-condensing |  |
| MTBF (Hours)                  | 163,000                                           |  |
| Certification                 | CE, FCC Class A                                   |  |

## 1.2 Block Diagram

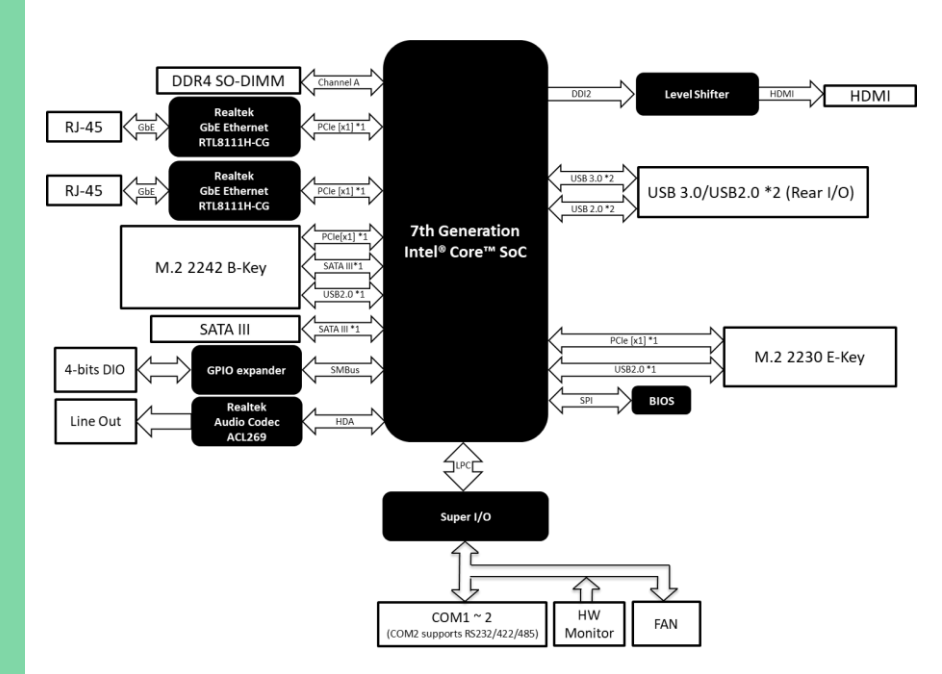

## Chapter 2

Hardware Information

#### 2.1 Dimensions

System

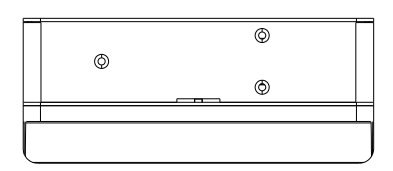

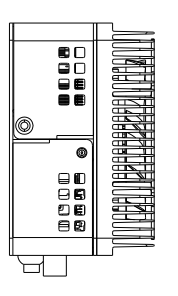

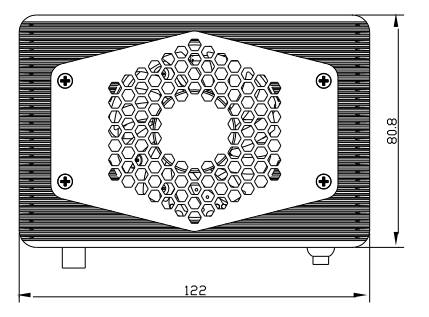

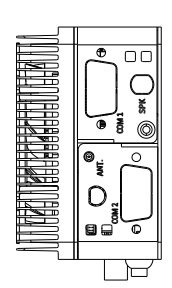

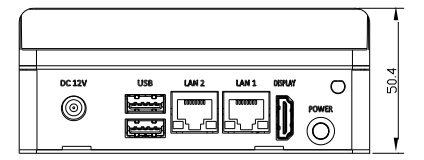

#### Board

#### Component Side

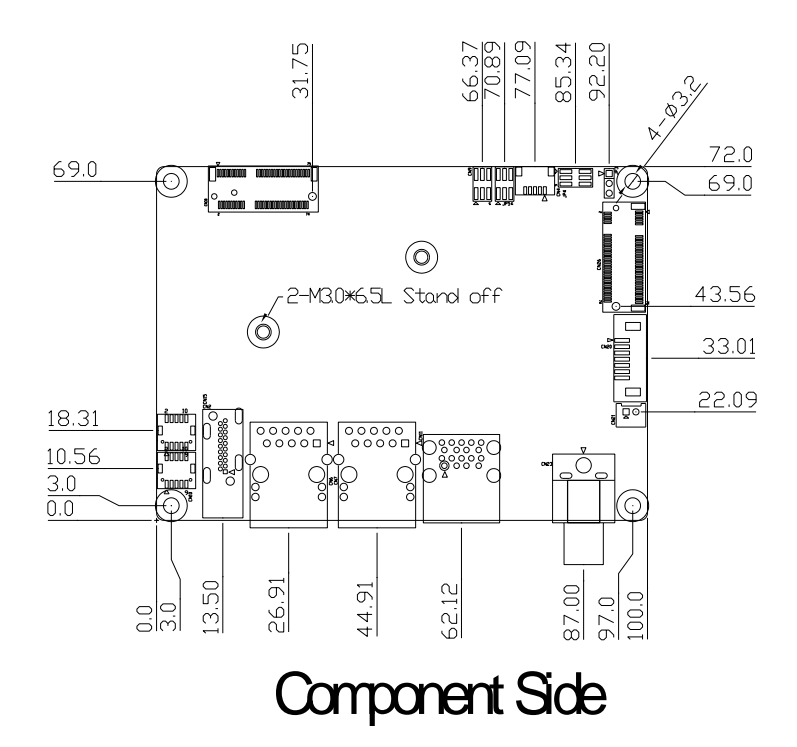

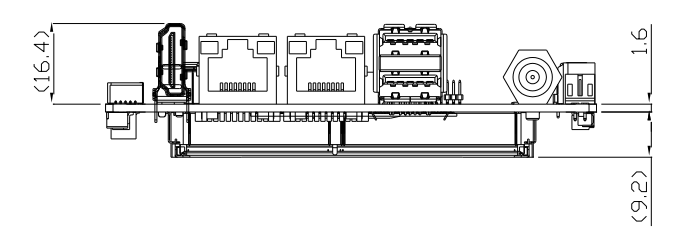

Solder Side

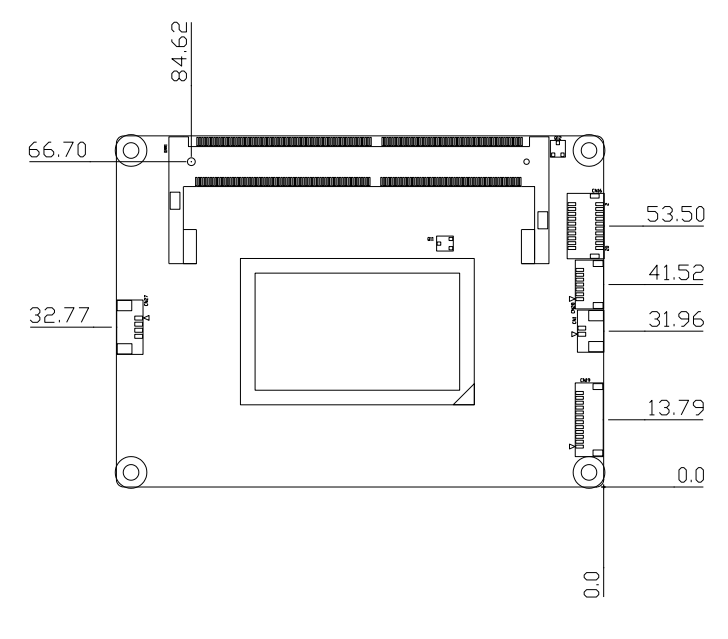

Solder Side

## 2.2 Jumpers and Connectors

#### System

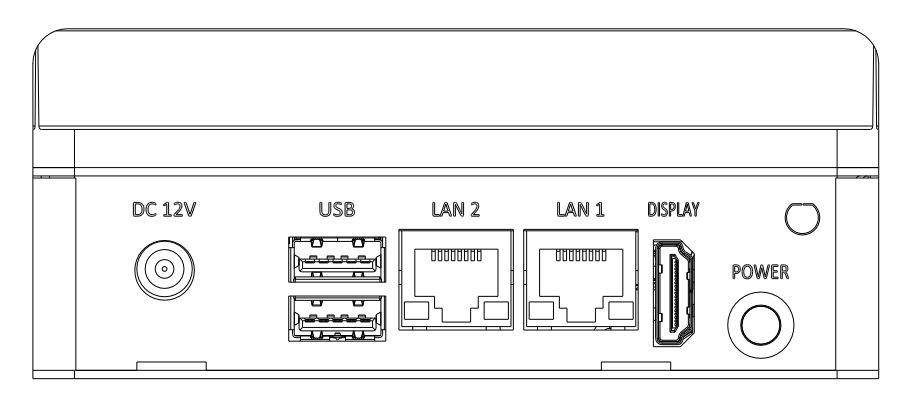

#### Board

#### Component Side

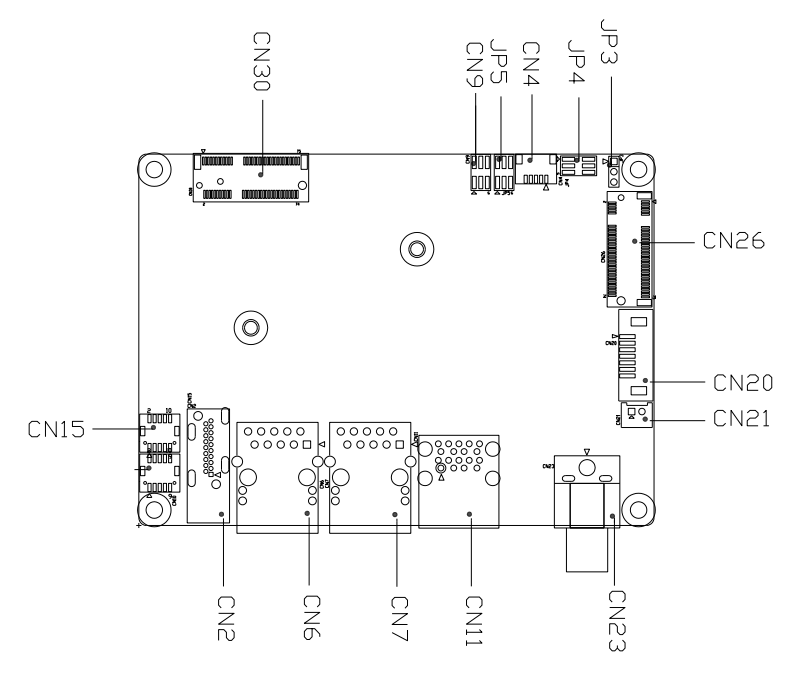

Component Side

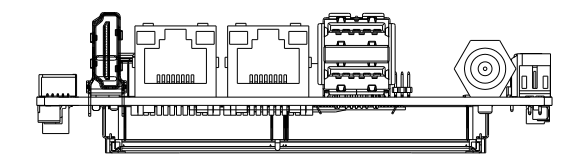

Solder Side

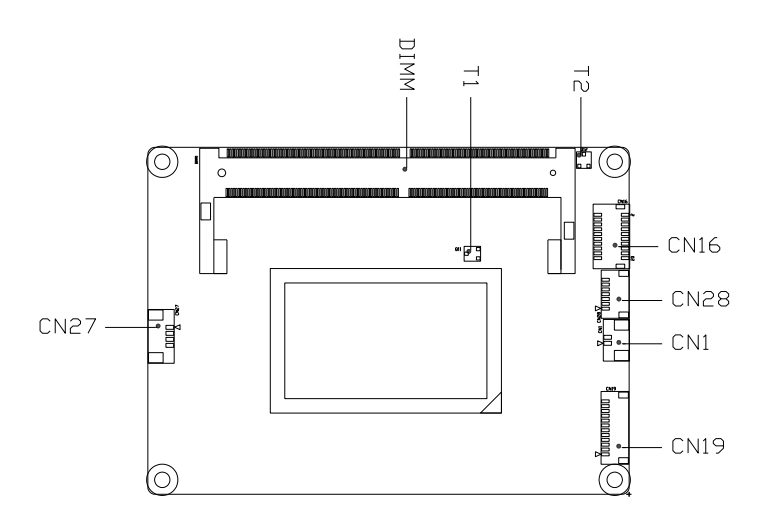

Solder Side

#### 2.3 List of Jumpers

Please refer to the table below for all of the board's jumpers that you can configure for your application

| Label | Function                                   |
|-------|--------------------------------------------|
| IDE   | Clear CMOS Jumper                          |
| JFD   | Auto Power Button Enable/Disable Selection |

#### 2.3.1 Clear CMOS Jumper (JP5)

| 2 | 4 | 6 |
|---|---|---|
|   |   |   |
|   |   |   |
| 1 | 3 | 5 |

| Normal | (Default) |
|--------|-----------|
|--------|-----------|

| 2 | 4 | 6 |
|---|---|---|
|   |   |   |
|   |   |   |
| 1 | 3 | 5 |

Clear CMOS

#### 2.3.2 Auto Power Button Enable/Disable Selection (JP5)

| 2 | 4 | 6 |
|---|---|---|
|   |   |   |
|   |   | _ |
|   |   |   |

| 2 | 4 | 6 |
|---|---|---|
|   |   |   |
|   |   |   |
| 1 | 3 | 5 |

Enable Auto Power Button

Disable Auto Power Button (Default)

### 2.4 List of Connectors

Please refer to the table below for all of the board's connectors that you can configure for your application

| Label | Function                         |
|-------|----------------------------------|
| CN1   | RTC Battery Connector            |
| CN2   | HDMI                             |
| CN6   | RJ-45 LAN Port 1                 |
| CN7   | RJ-45 LAN Port 2                 |
| CN11  | USB 2.0/3.0 Port 3 Port 0/1      |
| CN15  | Front Panel                      |
| CN16  | COM Port 1/COM Port 2 (Optional) |
| CN19  | Port 80 Debug Port               |
| CN23  | +12V DC Jack                     |
| CN26  | M.2 2242 B-Key                   |
| CN27  | Smart Fan Connector              |
| CN30  | M.2 2230 E-Key                   |
| DIMM1 | DDR4 SODIMM Slot                 |

## 2.4.1 RTC Battery Connector (CN1)

| Pin | Pin Name | Signal Type | Pin Name |  |
|-----|----------|-------------|----------|--|
| 1   | +3.3V    | PWR         | +3.3V    |  |
| 2   | GND      | GND         | GND      |  |

21

66

## 2.4.2 HDMI (CN2)

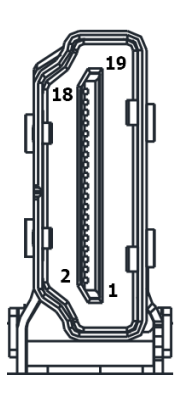

| Pin | Pin Name  | Signal Type | Pin Name |
|-----|-----------|-------------|----------|
| 1   | HDMI_TX2+ | DIFF        |          |
| 2   | GND       | GND         | GND      |
| 3   | HDMI_TX2- | DIFF        |          |
| 4   | HDMI_TX1+ | DIFF        |          |
| 5   | GND       | GND         | GND      |
| 6   | HDMI_TX1- | DIFF        |          |
| 7   | HDMI_TX0+ | DIFF        |          |
| 8   | GND       | GND         | GND      |

| Pin | Pin Name  | Signal Type | Pin Name |
|-----|-----------|-------------|----------|
| 9   | HDMI_TX0- | DIFF        |          |
| 10  | HDMI_CLK+ | DIFF        |          |
| 11  | GND       | GND         | GND      |
| 12  | HDMI_CLK- | DIFF        |          |
| 13  | NC        |             |          |
| 14  | NC        |             |          |
| 15  | DDC_CLK   | I/O         | +5V      |
| 16  | DDC_DATA  | I/O         | +5V      |
| 17  | GND       | GND         | GND      |
| 18  | +5V       | PWR         | +5V      |
| 19  | HDMI_HPD  |             |          |

## 2.4.3 RJ-45 LAN Port 1 (CN6)

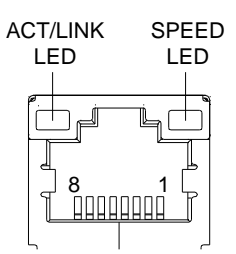

| Pin | Pin Name | Signal Type | Signal Level |
|-----|----------|-------------|--------------|
| 1   | MDI0+    | DIFF        |              |
| 2   | MDI0-    | DIFF        |              |
| 3   | MDI1+    | DIFF        |              |
| 4   | MDI2+    | DIFF        |              |
| 5   | MDI2-    | DIFF        |              |
| 6   | MDI1-    | DIFF        |              |
| 7   | MDI3+    | DIFF        |              |
| 8   | MDI3-    | DIFF        |              |

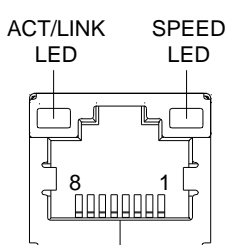

| Pin | Pin Name | Signal Type | Signal Level |
|-----|----------|-------------|--------------|
| 1   | MDI0+    | DIFF        |              |
| 2   | MDI0-    | DIFF        |              |
| 3   | MDI1+    | DIFF        |              |
| 4   | MDI2+    | DIFF        |              |
| 5   | MDI2-    | DIFF        |              |
| 6   | MDI1-    | DIFF        |              |
| 7   | MDI3+    | DIFF        |              |
| 8   | MDI3-    | DIFF        |              |

### 2.4.5 USB 2.0/3.0 Port 3 Port 3/4 (CN11)

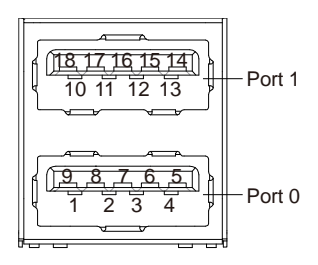

| Pin | Pin Name   | Signal Type | Signal Level |
|-----|------------|-------------|--------------|
| 1   | +V5SB      | PWR         | +5V          |
| 2   | USB3_D-    | DIFF        |              |
| 3   | USB3_D+    | DIFF        |              |
| 4   | GND        | GND         | GND          |
| 5   | USB3_SSRX- | DIFF        |              |

17

| Pin | Pin Name   | Signal Type | Signal Level |
|-----|------------|-------------|--------------|
| 6   | USB3_SSRX+ | DIFF        |              |
| 7   | GND        | GND         | GND          |
| 8   | USB3_SSTX- | DIFF        |              |
| 9   | USB3_SSTX+ | DIFF        |              |
| 10  | +V5SB      | PWR         | +5V          |
| 11  | USB4_D-    | DIFF        |              |
| 12  | USB4_D+    | DIFF        |              |
| 13  | GND        | GND         | GND          |
| 14  | USB4_SSRX- | DIFF        |              |
| 15  | USB4_SSRX+ | DIFF        |              |
| 16  | GND        | GND         | GND          |
| 17  | USB4_SSTX- | DIFF        |              |
| 18  | USB4_SSTX+ | DIFF        |              |

## 2.4.6 Front Panel Port (CN15)

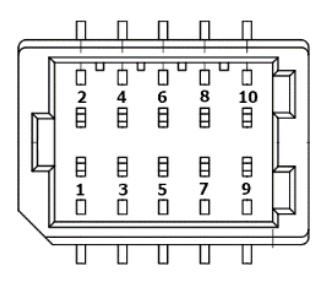

| Pin | Pin Name    | Signal Type | Pin Name |
|-----|-------------|-------------|----------|
| 1   | GND         | GND         | GND      |
| 2   | EXT_PWRBTN# | IN          |          |
| 3   | SATA_LED-   | OUT         |          |
| 4   | SATA_LED+   | OUT         |          |
| 5   | BUZZER-     | OUT         |          |
| 6   | BUZZER+     | OUT         |          |
| 7   | GND         | GND         | GND      |

| Pin | Pin Name | Signal Type | Pin Name |
|-----|----------|-------------|----------|
| 8   | PWR_LED+ | OUT         |          |
| 9   | GND      | GND         | GND      |
| 10  | HWRST#   | IN          |          |

## 2.4.7 COM Port 1/COM Port 2 (CN16)

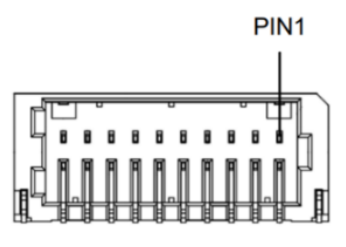

| Pin | Pin Name     | Signal Type | Signal Level |
|-----|--------------|-------------|--------------|
| 1   | LOUT_L       | OUT         |              |
| 2   | LOUT_R       | OUT         |              |
| 3   | GND          | GND         | GND          |
| 4   | AGND         | GND         | GND          |
| 5   | DCDA         | IN          |              |
| 6   | DCDB         | IN          |              |
| 7   | RXA          | IN          |              |
| 8   | RXB          | IN          |              |
| 9   | TXA          | OUT         | ±9V          |
| 10  | ТХВ          | OUT         | ±9V          |
| 11  | DTRA         | OUT         | ±9V          |
| 12  | DTRB         | OUT         | ±9V          |
| 13  | DSRA         | IN          |              |
| 14  | DSRB         | IN          |              |
| 15  | rtsa         | OUT         | ±9V          |
| 16  | RTSB         | OUT         | ±9V          |
| 17  | CTSA         | IN          |              |
| 18  | CTSB         | IN          |              |
| 19  | RIA/+5V/+12V | IN/ PWR     | +5V/+12V     |
| 20  | RIB/+5V/+12V | IN/ PWR     | +5V/+12V     |

|     |           | COM Port 2 RS-422 |              |
|-----|-----------|-------------------|--------------|
| Pin | Pin Name  | Signal Type       | Signal Level |
| 3   | GND       | GND               | GND          |
| 6   | RS422_TX- | OUT               | ±5V          |
| 8   | RS422_TX+ | OUT               | ±5V          |
| 10  | RS422_RX+ | IN                |              |
| 12  | RS422_RX- | IN                |              |

|     |          | COM Port 2 RS-485 |              |  |
|-----|----------|-------------------|--------------|--|
| Pin | Pin Name | Signal Type       | Signal Level |  |
| 3   | GND      | GND               | GND          |  |
| 6   | RS485_D- | I/O               | ±5V          |  |
| 8   | RS485_D+ | I/O               | ±5V          |  |

Note: COM 2 RS-232/422/485 can be set by BIOS setting. Default is RS-232.

Note: COM 2 RI/+5V/+12V function can be set by BOM

(R317-RI/R316-+12V/R318-+5V).

#### 2.4.8 Port 80 Debug Port (CN19)

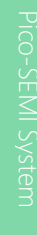

|     | L<br>L<br>S         | DRQ0<br>DRQ1<br>ERIRQ<br>UT<br>12 |              |
|-----|---------------------|-----------------------------------|--------------|
| Pin | Pin Name            | Signal Type                       | Signal Level |
| 1   | LAD0                | IN/OUT                            | +3.3V        |
| 2   | LAD1                | IN/OUT                            | +3.3V        |
| 3   | LAD2                | IN/OUT                            | +3.3V        |
| 4   | LAD3                | IN/OUT                            | +3.3V        |
| 5   | +V3.3S              | PWR                               | +3.3V        |
| 6   | LFRAME#             | IN                                |              |
| 7   | LRESET#             | OUT                               | +3.3V        |
| 8   | GND                 | GND                               | GND          |
| 9   | LCLK                | OUT                               |              |
| 10  | SMB_DATA/ I2C_SDA   | IN/OUT                            |              |
| 11  | SMB_CLK/ I2C_CLK    | OUT                               |              |
| 12  | SMB_ALERT/INT_SERIR | Q IN                              | +3.3V        |

\_\_\_\_

1

E

-(12) 63 03

-ID-D

13

(23)

E

LAD0

LAD1

LAD2 LAD3 +3.3V

LFRAME#

LRESET#

GND

LCLK

## 2.4.9 +12V DC Jack (CN23)

\_

|     |          | <b>J</b> 2  |              |  |
|-----|----------|-------------|--------------|--|
| Pin | Pin Name | Signal Type | Signal Level |  |
| 1   | +12V     | PWR         | +12V         |  |
| 2   | GND      | GND         | GND          |  |

## 2.4.10 M.2 2242 B-Key (CN26)

| Pin | Pin Name    | Signal Type | Signal Level |
|-----|-------------|-------------|--------------|
| 1   | GND         | GND         | GND          |
| 2   | +V3.3S      | PWR         | +3.3V        |
| 3   | GND         | GND         | GND          |
| 4   | +V3.3S      | PWR         | +3.3V        |
| 5   | GND         | GND         | GND          |
| 6   | NC          | NC          |              |
| 7   | USB2P_10    | IN/OUT      |              |
| 8   | W_DISABLE0# | OUT         |              |
| 9   | USB2N_10    | IN/OUT      |              |
| 10  | SSD_LED#    | IN          |              |
| 11  | GND         | GND         | GND          |
| 20  | NC          | NC          |              |
| 21  | GND         | GND         | GND          |
| 22  | NC          | NC          |              |
| 23  | NC          | NC          |              |
| 24  | NC          | NC          |              |
| 25  | NC          | NC          |              |
| 26  | NC          | NC          |              |
| 27  | GND         | GND         | GND          |

| Pin | Pin Name       | Signal Type | Signal Level |
|-----|----------------|-------------|--------------|
| 28  | NC             | NC          |              |
| 29  | PCIE11_RXN     | DIFF        |              |
| 30  | NC             | NC          |              |
| 31  | PCIE11_RXP     | DIFF        |              |
| 32  | NC             | NC          |              |
| 33  | GND            | GND         | GND          |
| 34  | NC             | NC          |              |
| 35  | PCIE11_TXN     | DIFF        |              |
| 36  | NC             | NC          |              |
| 37  | PCIE11_TXP     | DIFF        |              |
| 38  | NC             | NC          |              |
| 39  | GND            | GND         | GND          |
| 40  | NC             | NC          |              |
| 41  | SATA2_RXP      | DIFF        |              |
| 42  | NC             | NC          |              |
| 43  | SATA2_RXN      | DIFF        |              |
| 44  | NC             | NC          |              |
| 45  | GND            | GND         | GND          |
| 46  | NC             | NC          |              |
| 47  | SATA2_TXN      | DIFF        |              |
| 48  | NC             | NC          |              |
| 49  | SATA2_TXP      | DIFF        |              |
| 50  | BUF_PLT_RST#   | OUT         |              |
| 51  | GND            | GND         | GND          |
| 52  | PCIE_CLK_REQ3# | IN          |              |
| 53  | PCIE3_CLKN     | DIFF        |              |
| 54  | PCIE_WAKE#     | IN          |              |
| 55  | PCIE3_CLKP     | DIFF        |              |
| 56  | NC             | NC          |              |
| 57  | GND            | GND         | GND          |
| 58  | NC             | NC          |              |
| 59  | NC             | NC          |              |
| 60  | NC             | NC          |              |

Chapter 2 – Hardware Information
| Pin | Pin Name | Signal Type | Signal Level |
|-----|----------|-------------|--------------|
| 61  | NC       | NC          |              |
| 62  | NC       | NC          |              |
| 63  | NC       | NC          |              |
| 64  | NC       | NC          |              |
| 65  | NC       | NC          |              |
| 66  | NC       | NC          |              |
| 67  | NC       | NC          |              |
| 68  | NC       | NC          |              |
| 69  | GND      | GND         | GND          |
| 70  | +V3.3S   | PWR         | +3.3V        |
| 71  | GND      | GND         | GND          |
| 72  | +V3.3S   | PWR         | +3.3V        |
| 73  | GND      | GND         | GND          |
| 74  | +V3.3S   | PWR         | +3.3V        |
| 75  | NC       | NC          |              |

# 2.4.11 Smart Fan Connector (CN27)

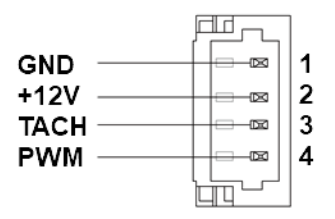

| Pin | Pin Name | Signal Type | Signal Level |
|-----|----------|-------------|--------------|
| 1   | GND      | GND         | GND          |
| 2   | +V3.3S   | PWR         | +12V         |
| 3   | TACH     | IN          |              |
| 4   | PWM      | OUT         |              |

# 2.4.12 M.2 2230 E-Key (CN30)

| Pin | Pin Name  | Signal Type | Signal Level |
|-----|-----------|-------------|--------------|
| 1   | GND       | GND         | GND          |
| 2   | +V3.3A    | PWR         | +3.3V        |
| 3   | USB2P_5   | IN/OUT      |              |
| 4   | +V3.3A    | PWR         | +3.3V        |
| 5   | USB2N_5   | IN/OUT      |              |
| 6   | NC        | NC          |              |
| 7   | GND       | GND         | GND          |
| 8   | NC        | NC          |              |
| 9   | NC        | NC          |              |
| 10  | NC        | NC          |              |
| 11  | NC        | NC          |              |
| 12  | NC        | NC          |              |
| 13  | NC        | NC          |              |
| 14  | NC        | NC          |              |
| 15  | NC        | NC          |              |
| 16  | NC        | NC          |              |
| 17  | NC        | NC          |              |
| 18  | NC        | NC          |              |
| 19  | NC        | NC          |              |
| 20  | NC        | NC          |              |
| 21  | NC        | NC          |              |
| 22  | NC        | NC          |              |
| 23  | NC        | NC          |              |
| 32  | NC        | NC          |              |
| 33  | GND       | GND         | GND          |
| 34  | NC        | NC          |              |
| 35  | PCIE1_TXP | DIFF        |              |
| 36  | NC        | NC          |              |
| 37  | PCIE1_TXN | DIFF        |              |
| 38  | NC        | NC          |              |

| Pin | Pin Name       | Signal Type | Signal Level |
|-----|----------------|-------------|--------------|
| 39  | GND            | GND         | GND          |
| 40  | NC             | NC          |              |
| 41  | PCIE1_RXP      | DIFF        |              |
| 42  | NC             | NC          |              |
| 43  | PCIE1_RXN      | DIFF        |              |
| 44  | NC             | NC          |              |
| 45  | GND            | GND         | GND          |
| 46  | NC             | NC          |              |
| 47  | PCIE1_CLKP     | DIFF        |              |
| 48  | NC             | NC          |              |
| 49  | PCIE1_CLKN     | DIFF        |              |
| 50  | NC             | NC          |              |
| 51  | GND            | GND         | GND          |
| 52  | BUF_PLT_RST#   | OUT         |              |
| 53  | PCIE_CLK_REQ1# | IN          |              |
| 54  | W_DISABLE1#    | OUT         |              |
| 55  | PCIE_WAKE#     | IN          |              |
| 56  | W_DISABLE2#    | OUT         |              |
| 57  | GND            | GND         | GND          |
| 58  | NC             | NC          |              |
| 59  | NC             | NC          |              |
| 60  | NC             | NC          |              |
| 61  | NC             | NC          |              |
| 62  | NC             | NC          |              |
| 63  | GND            | GND         | GND          |
| 64  | NC             | NC          |              |
| 65  | NC             | NC          |              |
| 66  | NC             | NC          |              |
| 67  | NC             | NC          |              |
| 68  | NC             | NC          |              |
| 69  | GND            | GND         | GND          |
| 70  | NC             | NC          |              |
| 71  | NC             | NC          |              |

Chapter 2 – Hardware Information

| Pin | Pin Name | Signal Type | Signal Level |
|-----|----------|-------------|--------------|
| 72  | +V3.3S   | PWR         | +3.3V        |
| 73  | NC       | NC          |              |
| 74  | +V3.3S   | PWR         | +3.3V        |
| 75  | GND      | GND         | GND          |

## 2.4.13 DDR4 SODIMM Slot (DIMM1)

Standard specification.

# Chapter 3

AMI BIOS Setup

## 3.1 System Test and Initialization

The system uses certain routines to perform testing and initialization during the boot up sequence. If an error, fatal or non-fatal, is encountered, the system will output a few short beeps or display an error message. The system can usually continue the boot up sequence with non-fatal errors.

The system configuration verification routines check the current system configuration against the values stored in the CMOS memory and BIOS NVRAM. If a system configuration is not found or an error is detected, the system will load the default configuration and reboot automatically.

There are four situations in which you will need to setup system configuration:

- 1. You are starting your system for the first time
- 2. You have changed the hardware attached to your system
- 3. The system configuration was reset by the Clear-CMOS jumper

4. The CMOS memory has lost power and the configuration information has been erased.

The system CMOS memory has an integral lithium battery backup for data retention. However, you will need to replace the battery unit when it runs down.

#### 3.2 AMI BIOS Setup

AMI BIOS ROM has a built-in Setup program that allows users to modify the basic system configuration. This type of information is stored in battery-backed CMOS RAM and BIOS NVRAM so that it retains the Setup information when the power is turned off. Entering Setup

Power on the computer and press <Del>or <ESC> immediately. This will allow you to enter Setup.

#### Main

Set the date, use tab to switch between date elements.

#### Advanced

Enable disable boot option for legacy network devices.

#### Chipset

Host bridge parameters.

#### Security

Set setup administrator password.

#### Boot

Enables/disable quiet boot option.

#### Save & Exit

Exit system setup after saving the changes.

### 3.3 Setup Submenu: Main

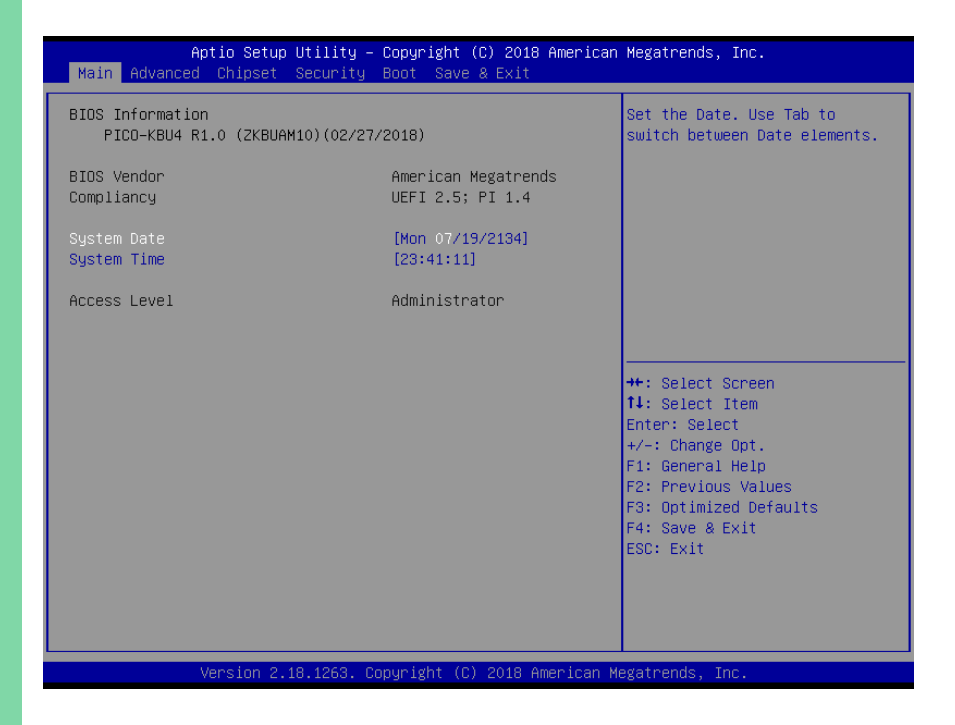

# 3.4 Setup Submenu: Advanced

| Aptio Setup Utility – Copyright (C) 2018 American Megatrends, Inc.<br>Main <mark>Advanced</mark> Chipset Security Boot Save & Exit                                                                                                    |                                                                                                    |  |
|----------------------------------------------------------------------------------------------------|----------------------------------------------------------------------------------------------------|--|
| <ul> <li>CPU Configuration</li> <li>SATA Configuration</li> <li>Hardware Monitor</li> <li>SID Configuration</li> <li>USB Configuration</li> <li>Digital ID Port Configuration</li> <li>Power Management</li> <li>Firmware Update Configuration</li> </ul> | CPU Configuration Parameters<br>++: Select Screen<br>14: Select Item<br>Enter: Select<br>+/-: Change Opt.<br>F1: General Help<br>F2: Previous Values<br>F3: Optimized Defaults<br>F4: Save & Exit<br>ESC: Exit |  |
| Version 2.18.1263. Copyright (C) 2018 American M                                                                                                    | egatrends, Inc.                                                                                                    |  |

# 3.4.1 CPU Configuration

| Aptio Setup Utilit<br>Advanced | y – Copyright (C) 2018 America              | an Megatrends, Inc.                                          |
|--------------------------------|---------------------------------------------|--------------------------------------------------------------|
| CPU Configuration              |                                             | Enabled for Windows XP and                                   |
| Туре                           | Intel(R) Core(TM)<br>i7−7600U CPU @ 2.80GHz | Hyper–Threading Technology)<br>and Disabled for other OS (OS |
| ID                             | 0×806E9                                     | not optimized for                                            |
| Speed                          | 2900 MHz                                    | Hyper-Threading Technology).                                 |
| L1 Data Cache                  | 32 KB × 2                                   |                                                              |
| L1 Instruction Cache           | 32 KB x 2                                   |                                                              |
| L2 Cache                       | 256 KB x 2                                  |                                                              |
| L3 Cache                       | 4 MB                                        |                                                              |
| L4 Cache                       | N/A                                         |                                                              |
| VMX                            | Supported                                   |                                                              |
| SMX/TXT                        | Supported                                   |                                                              |
|                                |                                             | ↔: Select Screen                                             |
| Hyper-Threading                |                                             | ↑↓: Select Item                                              |
| Active Processor Cores         | [A11]                                       | Enter: Select                                                |
| Intel (VMX) Virtualization     | [Enabled]                                   | +/-: Change Opt.                                             |
| Technology                     |                                             | F1: General Help                                             |
| C states                       | [Enabled]                                   | F2: Previous Values                                          |
| Intel(R) SpeedStep(tm)         | [Enabled]                                   | F3: Optimized Defaults                                       |
| Turbo Mode                     | [Enabled]                                   | F4: Save & Exit                                              |
|                                |                                             | ESC: Exit                                                    |
|                                |                                             |                                                              |
|                                |                                             |                                                              |
|                                |                                             |                                                              |
|                                |                                             |                                                              |

Version 2.18.1263. Copyright (C) 2018 American Megatrends, Inc.

| Options Summary                                                                                |                             |                                   |  |  |
|------------------------------------------------------------------------------------------------|-----------------------------|-----------------------------------|--|--|
| Hyper-Threading                                                                                | Disabled                    |                                   |  |  |
|                                                                                                | Enabled                     | Optimal Default, Failsafe Default |  |  |
| Enable for Linux and Disable                                                                   | ed for other OS.            |                                   |  |  |
| Active Processor Cores                                                                         | All                         | Optimal Default, Failsafe Default |  |  |
|                                                                                                | 1                           |                                   |  |  |
| Number of cores to enable i                                                                    | n each processor package    | 2.                                |  |  |
| Intel (VMX) Virtualization                                                                     | Disabled                    |                                   |  |  |
| Technology                                                                                     | Enabled                     | Optimal Default, Failsafe Default |  |  |
| When enabled, a VMM can                                                                        | utilize the additional hard | ware capabilities provided by     |  |  |
| Vanderpool Technology.                                                                         |                             |                                   |  |  |
| CPU C states                                                                                   | Disabled                    |                                   |  |  |
|                                                                                                | Enabled                     | Optimal Default, Failsafe Default |  |  |
| Enable/Disable CPU power Management. Allows CPU to go to C states when it's not 100% utilized. |                             |                                   |  |  |

| Options Summary                                        |          |                                   |  |  |
|--------------------------------------------------------|----------|-----------------------------------|--|--|
| Intel® SpeedStep™                                      | Disabled |                                   |  |  |
|                                                        | Enabled  | Optimal Default, Failsafe Default |  |  |
| Allows more than two frequency ranges to be supported. |          |                                   |  |  |
| Turbo Mode                                             | Disabled |                                   |  |  |
|                                                        | Enabled  | Optimal Default, Failsafe Default |  |  |
| Enable/Disable processor turbo mode.                   |          |                                   |  |  |

# 3.4.2 SATA Configuration

| Aptio Setup Utility<br>Advanced                                     | y – Copyright (C) 2018 America                                       | an Megatrends, Inc.                                                                                                    |
|---------------------------------------------------------------------|----------------------------------------------------------------------|----------------------------------------------------------------------------------------------------|
| SATA Controller(s)                                                  | [Enabled]                                                            | Enable/Disable SATA Device.                                                                                                    |
| Serial ATA Port<br>Port<br>Hot Plug<br>M.2 Port<br>Port<br>Hot Plug | Empty<br>[Enabled]<br>[Disabled]<br>Empty<br>[Enabled]<br>[Disabled] |                                                                                                    |
|                                                                     |                                                                      | <pre>++: Select Screen 14: Select Item Enter: Select +/-: Change Opt. F1: General Help F2: Previous Values F3: Optimized Defaults F4: Save &amp; Exit ESC: Exit</pre> |
| Version 2.18.1263.                                                  | Copyright (C) 2018 American                                          | Megatrends, Inc.                                                                                                    |

| Options Summary                          |          |                                   |  |
|------------------------------------------|----------|-----------------------------------|--|
| SATA Controller(s)                       | Enabled  | Optimal Default, Failsafe Default |  |
|                                          | Disabled |                                   |  |
| Enable or disable SATA D                 | evice.   |                                   |  |
| Port X Disabled                          |          |                                   |  |
| Enabled Optimal Default, Failsafe Defaul |          |                                   |  |
| Enable or Disable SATA Port.             |          |                                   |  |

| Options Summary                        |          |                                   |  |
|----------------------------------------|----------|-----------------------------------|--|
| Hot Plug                               | Disabled | Optimal Default, Failsafe Default |  |
|                                        | Enabled  |                                   |  |
| Designates this port as Hot Pluggable. |          |                                   |  |

## 3.4.3 Hardware Monitor

|                         | and the first second second second second second second second second second second second second second second |                    |                                 |
|-------------------------|----------------------------------------------------------------------------------------------------|--------------------|---------------------------------|
| Aptio Setup             | Utility – Copyright                                                                                             | (C) 2018 American  | Megatrends, Inc.                |
| Huvanceu                |                                                                                                    |                    |                                 |
|                         |                                                                                                    |                    | Configure smart fan parameters. |
| CPU Temperature         | : +97 °c                                                                                                    |                    | , i                             |
| System Temperature      | : +61 °c                                                                                                    |                    |                                 |
| CPU Fan Speed           | : N/A                                                                                                    |                    |                                 |
| VCORE                   | : +0.848                                                                                                    | V                  |                                 |
| +VMEM                   | : +1.192                                                                                                    | V                  |                                 |
| +3.3V                   | : +3.360                                                                                                    | V                  |                                 |
| VBAT                    | : +3.184                                                                                                    | V                  |                                 |
|                         |                                                                                                    |                    |                                 |
| Smart Fan Function      | [Enabled]                                                                                                    |                    |                                 |
| Smart Fan Configuration |                                                                                                    |                    |                                 |
|                         |                                                                                                    |                    |                                 |
|                         |                                                                                                    |                    |                                 |
|                         |                                                                                                    |                    | ++: Select Screen               |
|                         |                                                                                                    |                    | I∔: Select item                 |
|                         |                                                                                                    |                    | Enter: Select                   |
|                         |                                                                                                    |                    | +/-: Change Upt.                |
|                         |                                                                                                    |                    | F1: General Help                |
|                         |                                                                                                    |                    | F2: Previous values             |
|                         |                                                                                                    |                    | F3: Optimized Defaults          |
|                         |                                                                                                    |                    | F4. 30VE & EXIL<br>E20. Euit    |
|                         |                                                                                                    |                    | ESC. EXIC                       |
|                         |                                                                                                    |                    |                                 |
|                         |                                                                                                    |                    |                                 |
|                         |                                                                                                    |                    |                                 |
|                         |                                                                                                    |                    |                                 |
| Version 2.1             | 8,1263, Converight (C                                                                                           | ) 2018 American Me | watrends. Inc.                  |

## 3.4.3.1 CPU Smart Fan Mode Configuration

| Smart Fan Mode Configuration       Smart Fan1 Type       [Output PWM mode (open drain) to control 4-wire fans.]         Fan Mode       [Auto Duty]         Temperature Source       [DPU]         Temperature 1       60         Temperature 2       50         Temperature 3       40         Temperature 4       30         Duty Cycle 1       85         Duty Cycle 2       70         Duty Cycle 3       60         Duty Cycle 4       50         Duty Cycle 5       40         Fil General Help         F2: Previous Values         F3: Optimized Defaults         F4: Save & Exit         ESC: Exit | Aptio Setup Utility -<br>Advanced                                                                                                    | - Copyright (C) 2018 American                                                    | ) Megatrends, Inc.                                                                                                    |
|----------------------------------------------------------------------------------------------------|----------------------------------------------------------------------------------------------------|----------------------------------------------------------------------------------|----------------------------------------------------------------------------------------------------|
| Smart Fan1 Type[Output PWM mode (open<br>drain) to control<br>4-wire fans.]Fan Mode[Auto Duty]Temperature Source[CPU]Temperature 160Temperature 250Temperature 340Temperature 430Duty Cycle 185Duty Cycle 270Duty Cycle 360Duty Cycle 450Duty Cycle 540H: Select ItemF1: General HelpF2: Previous ValuesF3: Optimized DefaultsF4: Save & ExitESC: Exit                                                                                                    | Smart Fan Mode Configuration                                                                                                    |                                                                                  | Smart Fan1 Type                                                                                                    |
| Fan Mode[Auto Duty]Temperature Source[CPU]Temperature 160Temperature 250Temperature 340Temperature 430Duty Cycle 185Duty Cycle 270Duty Cycle 360Duty Cycle 450Duty Cycle 540+: Select ItemEnter: SelectDuty Cycle 540+: General HelpF2: Previous ValuesF3: Optimized DefaultsF4: Save & ExitESC: Exit                                                                                                    | Smart Fani Type                                                                                                    |                                                                                  |                                                                                                    |
|                                                                                                    | Fan Mode<br>Temperature Source<br>Temperature 1<br>Temperature 2<br>Temperature 3<br>Temperature 4<br>Duty Cycle 1<br>Duty Cycle 2<br>Duty Cycle 3<br>Duty Cycle 3<br>Duty Cycle 5 | [Auto Duty]<br>[CPU]<br>60<br>50<br>40<br>30<br>85<br>70<br>60<br>50<br>50<br>40 | <pre>++: Select Screen 11: Select Item Enter: Select +/-: Change Opt. F1: General Help F2: Previous Values F3: Optimized Defaults F4: Save &amp; Exit ESC: Exit</pre> |

| Options Summary                                       |                         |                                   |  |  |
|-------------------------------------------------------|-------------------------|-----------------------------------|--|--|
| Smart Fan1 Type                                       | Use linear fan          |                                   |  |  |
|                                                       | application circuit.    |                                   |  |  |
|                                                       | Output PWM mode         | Optimal Default, Failsafe Default |  |  |
|                                                       | (open drain) to control |                                   |  |  |
|                                                       | 4-wire fans.            |                                   |  |  |
| Smart fan type.                                       |                         |                                   |  |  |
| Fan Mode                                              | Manual Duty             |                                   |  |  |
|                                                       | Auto Duty               | Optimal Default, Failsafe Default |  |  |
| Smart fan mode.                                       |                         |                                   |  |  |
| Temperature Source                                    | CPU                     | Optimal Default, Failsafe Default |  |  |
| Select the monitored temperature source for this fan. |                         |                                   |  |  |

# 3.4.4 SIO Configuration

| Aptio Setup Utility – Copyright (C) 2018 American<br>Advanced                                                                                                    | Megatrends, Inc.                                                                                                    |  |  |
|----------------------------------------------------------------------------------------------------|----------------------------------------------------------------------------------------------------|--|--|
| AMI SIO Driver Version : A5.07.03<br>Super IO Chip Logical Device(s) Configuration<br>▶ [*Active*] Serial Port 0<br>▶ [*Active*] Serial Port 1<br>WARNING: Logical Devices state on the left side of the | View and Set Basic properties<br>of the SIO Logical device.<br>Like IO Base, IRQ Range, DMA<br>Channel and Device Mode.                                               |  |  |
| control, reflects the current Logical Device state. Changes<br>made during Setup Session will be shown after you restart<br>the system.                                                                  | <pre>++: Select Screen 14: Select Item Enter: Select +/-: Change Opt. F1: General Help F2: Previous Values F3: Optimized Defaults F4: Save &amp; Exit ESC: Exit</pre> |  |  |
| Version 2.18.1263. Copyright (C) 2018 American Megatrends, Inc.                                                                                                    |                                                                                                    |  |  |

# 3.4.4.1 Serial Port Configuration

| Aptio Setup Utility -<br>Advanced                                             | Copyright (C) 2018 American | Megatrends, Inc.                                                                                                    |
|-------------------------------------------------------------------------------|-----------------------------|----------------------------------------------------------------------------------------------------|
| Serial Port 1 Configuration                                                   |                             | Enable or Disable this Logical                                                                                                    |
| Use This Device                                                               |                             | Device.                                                                                                    |
| Logical Device Settings:<br>Current : ID=2F8h; IRQ=3;                         |                             |                                                                                                    |
| Possible:                                                                     | [Use Automatic Settings]    |                                                                                                    |
| Mode :                                                                        | [RS232]                     |                                                                                                    |
| WARNING: Disabling SIO Logical Devi<br>side effects.<br>PROCEED WITH CAUTION. | ces may have unwanted       | <pre>++: Select Screen 11: Select Item Enter: Select +/-: Change Opt. F1: General Help F2: Previous Values F3: Optimized Defaults F4: Save &amp; Exit ESC: Exit</pre> |
| Vacian 0.40.40(00                                                             | nusidat (0) 0010 American H | eretnende. Tee                                                                                                    |

| Options Summary               |                        |                                   |  |
|-------------------------------|------------------------|-----------------------------------|--|
| Use This Device               | Disabled               |                                   |  |
|                               | Enabled                | Optimal Default, Failsafe Default |  |
| Enable or Disable Serial Port | : (COM).               |                                   |  |
| Possible:                     | Use Automatic Settings | Optimal Default, Failsafe Default |  |
|                               | IO=2F8; IRQ=3;         |                                   |  |
|                               | IO=3F8; IRQ=4;         |                                   |  |
| Select an optimal setting for | IO device.             |                                   |  |
| Mode:                         | RS232                  | Optimal Default, Failsafe Default |  |
|                               | RS422;                 |                                   |  |
|                               | RS485                  |                                   |  |
| UART 232/422/485 selection.   |                        |                                   |  |

| Aptio Setup Utility -<br>Advanced             | Copyright (C) 2013 American | Megatrends, Inc.                                                  |
|-----------------------------------------------|-----------------------------|-------------------------------------------------------------------|
| USB Configuration                             |                             | Enables Legacy USB support.                                       |
| USB Devices:<br>1 Drive, 1 Keyboard, 1 Mouse, | 2 Hubs                      | support if no USB devices are<br>connected. DISABLE option will   |
| Legacy USB Support                            |                             | keep USB devices available<br>only for EFI applications.          |
|                                               |                             |                                                                   |
|                                               |                             |                                                                   |
|                                               |                             | →+: Select Screen<br>11: Select Item                              |
|                                               |                             | Enter: Select<br>+/-: Change Opt.                                 |
|                                               |                             | F1: General Help<br>F2: Previous Values<br>F3: Optimized Defaults |
|                                               |                             | F4: Save & Exit<br>ESC: Exit                                      |
|                                               |                             |                                                                   |
| Nancier 0.46 (040, 0                          | nuridht (0) 0010 American H | ersteende. Tee                                                    |

| Options Summary                                                                  |                            |                                   |  |  |
|----------------------------------------------------------------------------------|----------------------------|-----------------------------------|--|--|
| Legacy USB Support                                                               | Enabled                    | Optimal Default, Failsafe Default |  |  |
|                                                                                  | Disabled                   |                                   |  |  |
|                                                                                  | Auto                       |                                   |  |  |
| Enables BIOS Support for Le                                                      | egacy USB Support. When    | enabled, USB can be functional    |  |  |
| in legacy environment like D                                                     | OS.                        |                                   |  |  |
| AUTO option disables legacy                                                      | / support if no USB device | es are connected                  |  |  |
| Device Name (Emulation                                                           | Auto                       | Optimal Default, Failsafe Default |  |  |
| Туре)                                                                            | Floppy                     |                                   |  |  |
|                                                                                  | Forced FDD                 |                                   |  |  |
|                                                                                  | Hard Disk                  |                                   |  |  |
| CDROM                                                                            |                            |                                   |  |  |
| If Auto. USB devices less than 530MB will be emulated as Floppy and remaining as |                            |                                   |  |  |
| Floppy and remaining as hard drive.                                              |                            |                                   |  |  |
| Forced FDD option can be used to force a HDD formatted drive to boot as FDD (Ex. |                            |                                   |  |  |
| ZIP drive).                                                                      |                            |                                   |  |  |

| Options Summary       |                  |                                   |
|-----------------------|------------------|-----------------------------------|
| USB Port 0/1 function | FCH USB port 8/9 | Optimal Default, Failsafe Default |
| routing               | FCH USB port 0/1 |                                   |

# 3.4.6 GPIO Port Configuration

| Advance                                                                                                    | Aptio Setup Utility<br>d | – Copyright                                                                  | (C) 2018 Ame | erican Megatrends, Inc.                                                                                                    |  |
|----------------------------------------------------------------------------------------------------|--------------------------|------------------------------------------------------------------------------|--------------|----------------------------------------------------------------------------------------------------|--|
| Digital IO Por                                                                                                   | t Configuration          |                                                                              |              | Set DID as Input or Output                                                                                                    |  |
| DID Port1<br>Output Level<br>DID Port2<br>Output Level<br>DID Port3<br>Output Level<br>DID Port4<br>Output Level |                          | [Output]<br>[High ]<br>[Output]<br>[High ]<br>[Output]<br>[High ]<br>[High ] |              |                                                                                                    |  |
|                                                                                                    |                          |                                                                              |              | <pre>++: Select Screen 11: Select Item Enter: Select +/-: Change Opt. F1: General Help F2: Previous Values F3: Optimized Defaults F4: Save &amp; Exit ESC: Exit</pre> |  |
|                                                                                                    | Version 2.18.1263.       | Copyright (C                                                                 | ) 2018 Ameri | ican Megatrends, Inc.                                                                                                    |  |

| Options Summary                           |        |                                   |  |
|-------------------------------------------|--------|-----------------------------------|--|
| GPIO Port                                 | Output |                                   |  |
|                                           | Input  |                                   |  |
| Set GPIO as Input or Output.              |        |                                   |  |
| Output Level                              | High   | Optimal Default, Failsafe Default |  |
|                                           | Low    |                                   |  |
| Set output level when GPIO pin is output. |        |                                   |  |

## 3.4.7 Power Management

| Aptio Setup Utility -<br>Advanced                                                | - Copyright (C) 2018 Americar        | ) Megatrends, Inc.                                                                                                    |
|----------------------------------------------------------------------------------|--------------------------------------|----------------------------------------------------------------------------------------------------|
| Power Management                                                                 |                                      | Select system power mode.                                                                                                    |
| Power Mode<br>Restore AC Power Loss                                              | (ATX Type)<br>[Always Off]           |                                                                                                    |
| Wake Events<br>RTC wake system from S5<br>Resume from PCIE<br>Resume from LAN/RI | [Disabled]<br>[Enabled]<br>[Enabled] |                                                                                                    |
|                                                                                  |                                      | <pre>++: Select Screen 14: Select Item Enter: Select +/-: Change Opt. F1: General Help F2: Previous Values F3: Optimized Defaults F4: Save &amp; Exit ESC: Exit</pre> |
| Version 2.18.1263. (                                                             | Copyright (C) 2018 American №        | legatrends, Inc.                                                                                                    |

| Options Summary                                                                     |                             |                                   |
|-------------------------------------------------------------------------------------|-----------------------------|-----------------------------------|
| Power Mode                                                                          | АТХ Туре                    | Optimal Default, Failsafe Default |
|                                                                                     | АТ Туре                     |                                   |
| Select power supply mode.                                                           |                             |                                   |
| Restore on Power Loss                                                               | Last State                  |                                   |
|                                                                                     | Always On                   |                                   |
|                                                                                     | Always Off                  | Optimal Default, Failsafe Default |
| Select power state when pow                                                         | wer is re-applied after a p | ower failure.                     |
| RTC wake system from S5                                                             | Disabled                    | Optimal Default, Failsafe Default |
|                                                                                     | Fixed Time                  |                                   |
| Enable or disable System wake on alarm event. When enabled, System will wake on the |                             |                                   |
| hr::min::sec specified.                                                             |                             |                                   |
| Resume from PCIE                                                                    | Disabled                    |                                   |
|                                                                                     | Enabled                     | Optimal Default, Failsafe Default |
| Enable/Disable resume from PCIE.                                                    |                             |                                   |

| Options Summary                      |         |                                   |
|--------------------------------------|---------|-----------------------------------|
| Resume form LAN/RI Disabled          |         |                                   |
| Enabled Optimal Default, Failsafe De |         | Optimal Default, Failsafe Default |
| Enable/Disable resume fr             | om PCIE |                                   |

# 3.4.8 Firmware Update Configuration

| Apt<br>Advanced   | ∶io Setup Utility – C | opyright (C) 2018 American  | Megatrends, Inc.                                                                                                    |
|-------------------|-----------------------|-----------------------------|----------------------------------------------------------------------------------------------------|
| Me FW Image Re-Fl | ash                   | (Disabled)                  | Enable/Disable Me FW Image<br>Re-Flash function.                                                                                                    |
|                   |                       |                             | <pre>++: Select Screen 14: Select Item Enter: Select +/-: Change Opt. F1: General Help F2: Previous Values F3: Optimized Defaults F4: Save &amp; Exit ESC: Exit</pre> |
| Ve                | ersion 2.18.1263. Cop | yright (C) 2018 American Me | egatrends, Inc.                                                                                                    |

| Options Summary                               |          |                                   |  |
|-----------------------------------------------|----------|-----------------------------------|--|
| Me FW Image Re-Flash                          | Disabled | Optimal Default, Failsafe Default |  |
|                                               | Enabled  |                                   |  |
| Enable/Disable Me FW Image Re-Flash function. |          |                                   |  |

# 3.5 Setup Submenu: Chipset

| <ul> <li>System Agent (SA) Configuration</li> <li>PCH-ID Configuration</li> <li>System Agent (SA) Parameters</li> <li>**: Select Screen</li> <li>14: Select Item</li> <li>Enter: Select</li> <li>*/-: Change Opt.</li> <li>F1: General Help</li> <li>F2: Previous Values</li> <li>F3: Optimized Defaults</li> </ul> | Aptio Setup Utility<br>Main Advanced <mark>Chipset</mark> Security                    | - Copyright (C) 2016 American<br>Boot Save & Exit | Megatrends, Inc.                                                                                                    |
|----------------------------------------------------------------------------------------------------|---------------------------------------------------------------------------------------|---------------------------------------------------|----------------------------------------------------------------------------------------------------|
| ++: Select Screen<br>14: Select Item<br>Enter: Select<br>+/-: Change Opt.<br>F1: General Help<br>F2: Previous Values<br>F3: Optimized Defaults                                                                                                    | <ul> <li>▶ System Agent (SA) Configuration</li> <li>▶ PCH-IO Configuration</li> </ul> |                                                   | System Agent (SA) Parameters                                                                                                    |
| F4: Save & Exit<br>ESC: Exit                                                                                                    |                                                                                       |                                                   | ++: Select Screen<br>14: Select Item<br>Enter: Select<br>+/-: Change Opt.<br>F1: General Help<br>F2: Previous Values<br>F3: Optimized Defaults<br>F4: Save & Exit<br>ESC: Exit |

## 3.5.1 System Agent (SA) Configuration

| Aptio Setup<br>Chipset                                   | Utility – Copyright (C) 2018 Ameri  | ican Megatrends, Inc.                                                                |
|----------------------------------------------------------|-------------------------------------|--------------------------------------------------------------------------------------|
| System Agent Bridge Name                                 | Kabylake                            | Graphics Configuration                                                               |
| Memory Configuration<br>Memory Frequency<br>Total Memory | 2133 MHz<br>16384 MB                |                                                                                      |
| ▶ Graphics Configuration                                 |                                     |                                                                                      |
|                                                          |                                     |                                                                                      |
|                                                          |                                     | ++: Select Screen<br>f4: Select Item<br>Enter: Select<br>L(: Chapter Det             |
|                                                          |                                     | F1: General Help<br>F2: Previous Values<br>F3: Optimized Defaults<br>F4: Save & Exit |
|                                                          |                                     | ESC: Exit                                                                            |
| Version 2.:                                              | 18.1263. Copyright (C) 2018 America | an Megatrends, Inc.                                                                  |

## 3.5.1.1 Graphics Configuration

| Aptio Setup Uti<br>Chipset                              | lity – Copyright (C) 2018 Americ | an Megatrends, Inc.                                                                                                    |
|---------------------------------------------------------|----------------------------------|----------------------------------------------------------------------------------------------------|
| Graphics Configuration                                  |                                  | Select the Video Device which                                                                                                    |
| Primary IGFX Boot Display<br>► LVDS Panel Configuration |                                  | <ul> <li>Will be activated during FUS1.<br/>This has no effect if external<br/>graphics present.<br/>Secondary boot display<br/>selection will appear based on<br/>your selection.</li> <li>VSA modes will be supported<br/>only on primary display</li> <li>+: Select Screen</li> <li>14: Select Item<br/>Enter: Select</li> <li>+/-: Change Opt.</li> <li>F1: General Help</li> <li>F2: Previous Values</li> <li>F3: Optimized Defaults</li> <li>F4: Save &amp; Exit</li> <li>ESC: Exit</li> </ul> |
| Version 2.18.1                                          | 263. Copyright (C) 2018 American | Megatrends, Inc.                                                                                                    |

| Options Summary                                                                    |                                                       |  |  |
|------------------------------------------------------------------------------------|-------------------------------------------------------|--|--|
| Primary IGFX Boot Display                                                          | Display VBIOS Default Optimal Default, Failsafe Defau |  |  |
| HDMI                                                                               |                                                       |  |  |
| LVDS                                                                               |                                                       |  |  |
| Select the Video Device which will be activated during POST. This has no effect if |                                                       |  |  |
| external graphic present.                                                          |                                                       |  |  |

Secondary boot display selection will appear based on your selection.

## 3.5.1.1.1 LVDS Panel Configuration

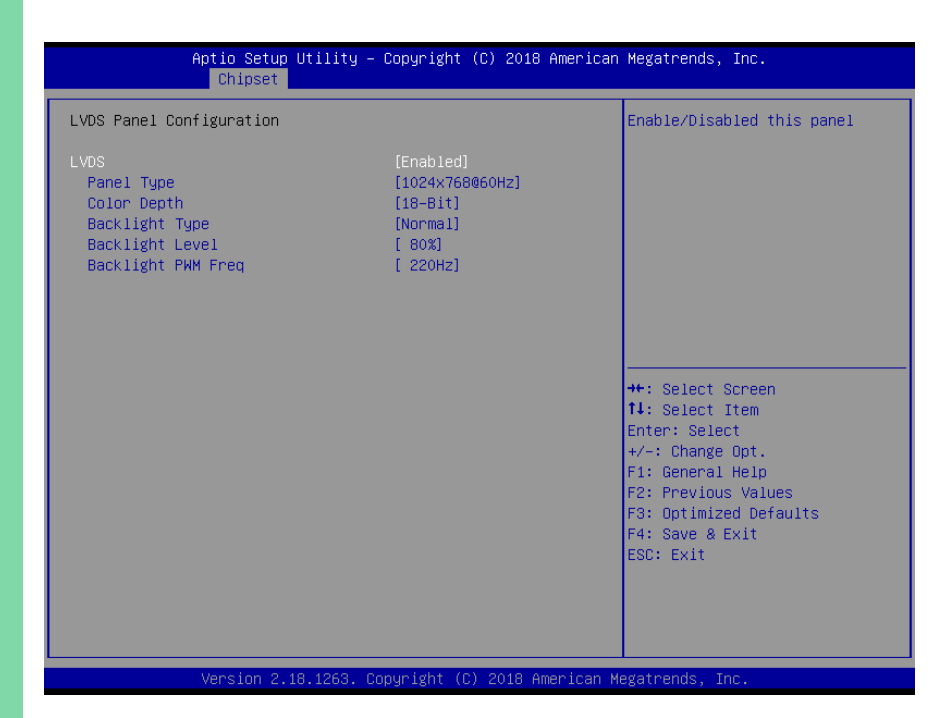

| Options Summary             |                      |                                   |
|-----------------------------|----------------------|-----------------------------------|
| LVDS                        | Disabled             |                                   |
|                             | Enabled              | Optimal Default, Failsafe Default |
| Enable/Disabled this panel. |                      |                                   |
| LVDS Panel Type             | 640x480,18bit,60Hz   |                                   |
|                             | 800x480,18bit,60Hz   |                                   |
|                             | 800x600,18bit,60Hz   |                                   |
|                             | 1024x600,18bit,60Hz  |                                   |
|                             | 1024x768,18bit,60Hz  | Optimal Default, Failsafe Default |
|                             | 1024x768,24bit,60Hz  |                                   |
|                             | 1280x768,24bit,60Hz  |                                   |
|                             | 1280x1024,48bit,60Hz |                                   |
|                             | 1366x768,24bit,60Hz  |                                   |
|                             | 1440x900,48bit,60Hz  |                                   |
|                             | 1600x1200,48bit,60Hz |                                   |
|                             | 1920x1080,48bit,60Hz |                                   |

| Options Summary             |                                         |                                   |
|-----------------------------|-----------------------------------------|-----------------------------------|
| LVDS Panel Type             | 1920x1200,48bit,60Hz                    |                                   |
| Select LCD panel used by    | <sup>,</sup> Internal Graphics Device b | y selecting the appropriate setup |
| item.                       |                                         |                                   |
| Color Depth                 | 18-bit                                  | Optimal Default, Failsafe Default |
|                             | 24-bit                                  |                                   |
|                             | 36-bit                                  |                                   |
|                             | 48-bit                                  |                                   |
| Select panel type.          |                                         |                                   |
| Backlight Type              | Normal                                  | Optimal Default, Failsafe Default |
|                             | Inverted                                |                                   |
| Select backlight control si | gnal type.                              |                                   |
| Backlight Level             | 0%                                      |                                   |
|                             | 10%                                     |                                   |
|                             | 20%                                     |                                   |
|                             | 30%                                     |                                   |
|                             | 40%                                     |                                   |
|                             | 50%                                     |                                   |
|                             | 60%                                     |                                   |
|                             | 70%                                     |                                   |
|                             | 80%                                     | Optimal Default, Failsafe Default |
|                             | 90%                                     |                                   |
|                             | 100%                                    |                                   |
| Select backlight control le | evel.                                   |                                   |
| Backlight PWM Freq          | 100Hz                                   |                                   |
|                             | 200Hz                                   |                                   |
|                             | 220Hz                                   | Optimal Default, Failsafe Default |
|                             | 500Hz                                   |                                   |
|                             | 1KHz                                    |                                   |
|                             | 2.2KHz                                  |                                   |
|                             | 6.5KHz                                  |                                   |
| Select PWM frequency of     | backlight control signal.               |                                   |

# 3.5.2 PCH-IO Configuration

| Aptio Setup Utili <sup>.</sup><br>Chipset | ty – Copyright (C) 2020 ( | American Megatrends, Inc.                                                                                                    |
|-------------------------------------------|---------------------------|----------------------------------------------------------------------------------------------------|
| PCH-IO Configuration                      |                           | Control Detection of the                                                                                                    |
| HD Audio                                  |                           | Disabled = HDA will be<br>unconditionally disabled                                                                                                    |
| PCI Express Root Port 1<br>PCIe Speed     | [Enabled]<br>[Auto]       | Enabled = HDA will be<br>unconditionally enabled                                                                                                    |
| M.2 Slot (Key B) Function                 | [SATA]                    | Auto = HDA will be enabled if present, disabled otherwise.                                                                                                    |
|                                           |                           | ++: Select Screen<br>14: Select Item<br>Enter: Select<br>+/-: Change Opt.<br>F1: General Help<br>F2: Previous Values<br>F3: Optimized Defaults<br>F4: Save & Exit<br>ESC: Exit |
| Version 2 18 126                          | 2 Copupidht (C) 2020 Am   | enican Medatnende Inc                                                                                                    |

| Options Summary                                                                                                    |          |                                   |  |
|----------------------------------------------------------------------------------------------------|----------|-----------------------------------|--|
| HD Audio                                                                                                    | Disabled |                                   |  |
|                                                                                                    | Enabled  | Optimal Default, Failsafe Default |  |
| Control Detection of the HD-Audio device.<br>Disabled = HDA will be unconditionally disabled.<br>Enabled = HDA will be unconditionally enabled.<br>Auto = HDA will be enabled if present, disabled otherwise. |          |                                   |  |
| PCI Express Root Port 1                                                                                                    | Enabled  | Optimal Default, Failsafe Default |  |
|                                                                                                    | Disabled |                                   |  |
| Enable or disable PCI Express Root Port 1                                                                                                    |          |                                   |  |
| PCIe Lane Gen Speed                                                                                                    | Auto     | Optimal Default, Failsafe Default |  |
|                                                                                                    | Gen1     |                                   |  |
|                                                                                                    | Gen2     |                                   |  |
|                                                                                                    | Gen3     |                                   |  |
| Select PCI Express port spee                                                                                                    | d.       |                                   |  |

| Options Summary                |          |                                   |  |
|--------------------------------|----------|-----------------------------------|--|
| M.2 Slot (Key B) Function      | SATA     | Optimal Default, Failsafe Default |  |
|                                | PCIe     |                                   |  |
| Switch M.2 slot function.      |          |                                   |  |
| PCI Express Root 12            | Disabled |                                   |  |
|                                | Enabled  | Optimal Default, Failsafe Default |  |
| Enable/ Disable M.2 Slot PCIE. |          |                                   |  |
| PCIE Speed                     | Auto     | Optimal Default, Failsafe Default |  |
|                                | Gen1     |                                   |  |
|                                | Gen1     |                                   |  |
|                                | Gen1     |                                   |  |
| Config PCIe speed.             |          |                                   |  |

## 3.6 Setup Submenu: Security

| Aptio Setup Ut<br>Main Advanced Chipset <mark>Se</mark>                                                                                                    | ility – Copyright (C) 201<br>curity Boot Save & Exit                                                       | 9 American Megatrends, Inc.                                                                                                    |
|----------------------------------------------------------------------------------------------------|----------------------------------------------------------------------------------------------------|----------------------------------------------------------------------------------------------------|
| Password Description                                                                                                    |                                                                                                    | Set Administrator Password                                                                                                    |
| If ONLY the Administrator's<br>then this only limits access<br>only asked for when entering<br>If ONLY the User's password<br>is a power on password and m<br>boot or enter Setup. In Setu<br>have Administrator rights.<br>The password length must be<br>in the following range:<br>Minimum length | password is set,<br>to Setup and is<br>Setup.<br>is set, then this<br>ust be entered to<br>p the User will |                                                                                                    |
| Maximum length                                                                                                    | 20                                                                                                    | ++: Select Screen                                                                                                    |
| Administrator Password<br>User Password<br>▶ Secure Boot                                                                                                    |                                                                                                    | <pre>fl: Select Item<br/>Enter: Select<br/>+/-: Change Opt.<br/>F1: General Help<br/>F2: Previous Values<br/>F3: Optimized Defaults<br/>F4: Save &amp; Exit<br/>ESC: Exit</pre> |
| Version 2.20.1275. Copyright (C) 2019 American Megatrends, Inc.                                                                                                    |                                                                                                    |                                                                                                    |

#### Change User/Administrator Password

You can set an Administrator Password or User Password. An Administrator Password must be set before you can set a User Password. The password will be required during boot up, or when the user enters the Setup utility. A User Password does not provide access to many of the features in the Setup utility.

Select the password you wish to set, and press Enter. In the dialog box, enter your password (must be between 3 and 20 letters or numbers). Press Enter and retype your password to confirm. Press Enter again to set the password.

#### Removing the Password

Select the password you want to remove and enter the current password. At the next dialog box press Enter to disable password protection.

## 3.6.1 Secure Boot

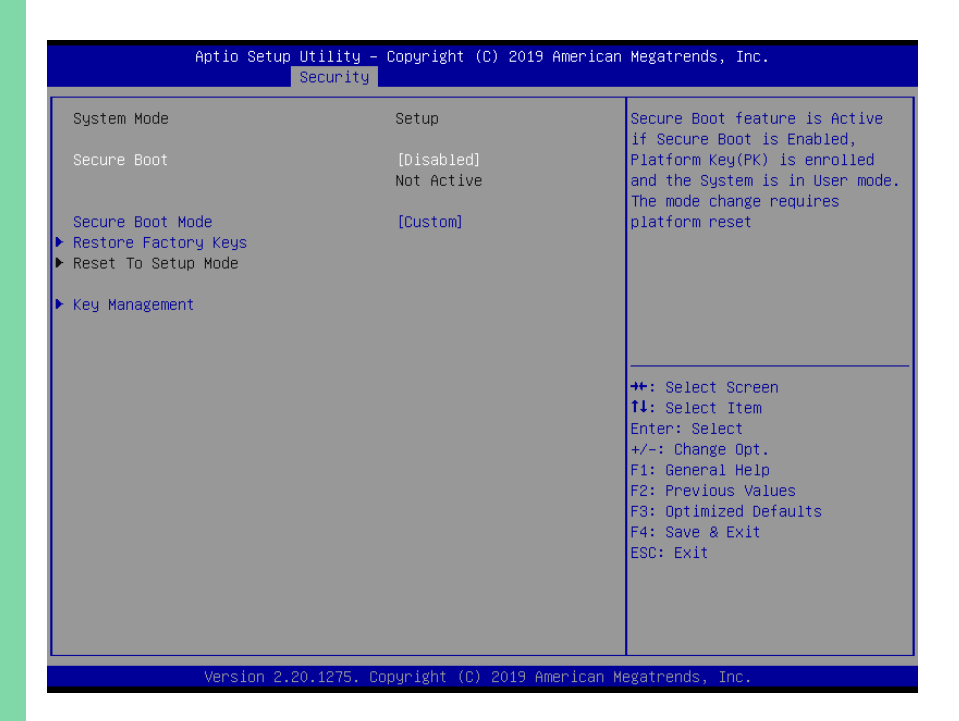

| Options Summary                                                                        |          |                                   |  |
|----------------------------------------------------------------------------------------|----------|-----------------------------------|--|
| Secure Boot                                                                            | Disabled | Optimal Default, Failsafe Default |  |
|                                                                                        | Enabled  |                                   |  |
| Secure Boot feature is Active if Secure Boot is Enabled, Platform Key (PK) is enrolled |          |                                   |  |
| and the System is in User mode. The mode change requires platform reset.               |          |                                   |  |
| Secure Boot Mode                                                                       | Custom   | Optimal Default, Failsafe Default |  |
|                                                                                        | Standard |                                   |  |
| Secure Boot mode options: Standard or Custom.                                          |          |                                   |  |
| In Custom mode, Secure Boot Policy variables can be configured by a physically         |          |                                   |  |
| present user without full authentication.                                              |          |                                   |  |
| Restore Factory Keys                                                                   |          |                                   |  |
| Force System to User Mode. Install factory default Secure Boot key databases.          |          |                                   |  |
| Reset To Setup Mode                                                                    |          |                                   |  |
| Delete all Secure Boot key databases from NVRAM.                                       |          |                                   |  |

## 3.6.1.1 Key Management

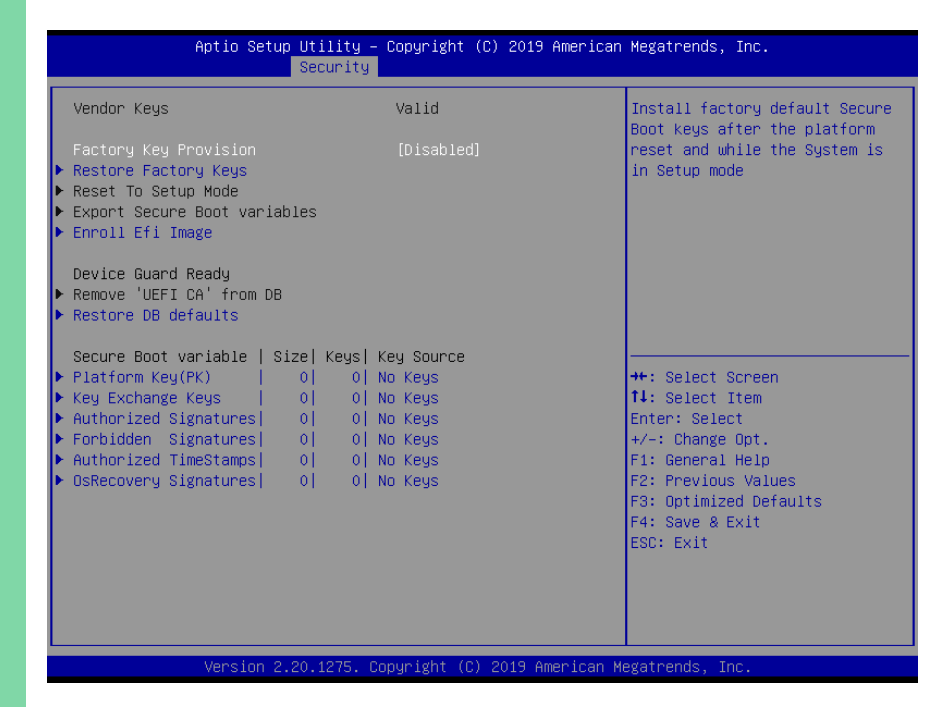

| Options Summary                                                                        |                                                                                        |                                   |  |
|----------------------------------------------------------------------------------------|----------------------------------------------------------------------------------------|-----------------------------------|--|
| Factory Key Provision                                                                  | Disabled                                                                               | Optimal Default, Failsafe Default |  |
|                                                                                        | Enabled                                                                                |                                   |  |
| Secure Boot feature is Active                                                          | Secure Boot feature is Active if Secure Boot is Enabled, Platform Key (PK) is enrolled |                                   |  |
| and the System is in User mo                                                           | ode. The mode change re                                                                | quires platform reset.            |  |
| Restore Factory Keys                                                                   |                                                                                        |                                   |  |
| Force System to User Mode.                                                             | Force System to User Mode. Install factory default Secure Boot key databases.          |                                   |  |
| Reset to Setup Mode                                                                    |                                                                                        |                                   |  |
| Delete all Secure Boot key databases from NVRAM.                                       |                                                                                        |                                   |  |
| Export Secure Boot                                                                     |                                                                                        |                                   |  |
| variables                                                                              |                                                                                        |                                   |  |
| Copy NVRAM content of Secure Boot variables to files in a root folder on a file system |                                                                                        |                                   |  |
| device.                                                                                |                                                                                        |                                   |  |
| Enroll Efi Image                                                                       |                                                                                        |                                   |  |
| Allow the image to run in Secure Boot mode. Enroll SHA256 Hash certificate of a PE     |                                                                                        |                                   |  |
| image into Authorized Signature Database (db).                                         |                                                                                        |                                   |  |

| Options Summary               |                              |                                  |
|-------------------------------|------------------------------|----------------------------------|
| Remove 'UEFI CA' from DB      |                              |                                  |
| Device Guard ready system     | must not list 'Microsoft UE  | FI CA' Certificate in Authorized |
| Signature database (db).      |                              |                                  |
| Restore DB defaults           |                              |                                  |
| Restore DB variable to facto  | ory defaults.                |                                  |
| Platform Key (PK)             | Details                      |                                  |
|                               | Export                       |                                  |
|                               | Update                       |                                  |
|                               | Delete                       |                                  |
| Key Exchange Keys             | Details                      |                                  |
|                               | Export                       |                                  |
|                               | Update                       |                                  |
|                               | Append                       |                                  |
|                               | Delete                       |                                  |
| Authorized Signatures         | Details                      |                                  |
|                               | Export                       |                                  |
|                               | Update                       |                                  |
|                               | Append                       |                                  |
|                               | Delete                       |                                  |
| Forbidden Signatures          | Details                      |                                  |
|                               | Export                       |                                  |
|                               | Update                       |                                  |
|                               | Append                       |                                  |
|                               | Delete                       |                                  |
| Authorized TimeStamps         | Update                       |                                  |
|                               | Append                       |                                  |
| OsRecovery Signatures         | Update                       |                                  |
|                               | Append                       |                                  |
| Enroll Factory Defaults or Ic | ad certificates from a file: |                                  |
| 1.Public Key Certificate:     |                              |                                  |
| a) EFI_SIGNATURE_LIST         |                              |                                  |
| b) EFI_CERT_X509 (DER)        |                              |                                  |
| c) EFI_CERT_RSA2048 (bi       | n)                           |                                  |
| d) EFI_CERT_SHAXXX            |                              |                                  |
| 2.Authenticated UEFI Variable |                              |                                  |
| 3.EFI PE/COFF Image (SHA2     | 256)                         |                                  |
| Key Source: Factory, Externa  | al, Mixed.                   |                                  |

## 3.7 Setup Submenu: Boot

| Main Ad                                          | Aptio Setup Utility –<br>vanced Chipset Security | Copyright (C) 2020 American<br>Boot Save & Exit                                                              | Megatrends, Inc.                         |
|--------------------------------------------------|--------------------------------------------------|----------------------------------------------------------------------------------------------------|------------------------------------------|
| Boot Conf<br>Quiet Boo<br>Launch PX<br>Boot mode | iguration<br>t<br>E ROM<br>select                | [Enabled]<br>[Disabled]<br>[DUAL]                                                                            | Enables or disables Quiet Boot<br>option |
| FIXED BOO                                        | T ORDER Priorities                               |                                                                                                    |                                          |
| Boot Opti<br>Boot Opti<br>Boot Opti              | on #1<br>on #2<br>on #3                          | [UEFI Hard Disk]<br>[UEFI CD/DVD]<br>[UEFI USB Device:UEFI:<br>GENERIC USB Storage-CFC<br>I19B, Partition 1] |                                          |
| Boot Opti                                        | on #4                                            | [UEFI Network]                                                                                               |                                          |
| Boot Opti                                        | on #5                                            | [Hard Disk]                                                                                                  | ++: Select Screen                        |
| Boot Opti                                        | on #6                                            | [CD/DVD]                                                                                                    | 14: Select Item                          |
| BOOL ODLT                                        | UN #7                                            | Storage_CEC I1981                                                                                            | +/-: Change Ont                          |
| Boot Opti                                        | on #8                                            | [Network]                                                                                                    | F1: General Help<br>F2: Previous Values  |
| ▶ UEFI USB                                       | Drive BBS Priorities                             |                                                                                                    | F3: Optimized Defaults                   |
| ▶ USB Drive                                      | BBS Priorities                                   |                                                                                                    | F4: Save & Exit<br>ESC: Exit             |

Options Summary
Quiet Boot
Enabled
Optimal Default, Failsafe Def

|                                                 | Enabled  | Optimal Default, Failsafe Default |  |
|-------------------------------------------------|----------|-----------------------------------|--|
| Enable/ Disable showing boot logo.              |          |                                   |  |
| Lunch PXE ROM                                   | Disabled | Optimal Default, Failsafe Default |  |
|                                                 | Enabled  |                                   |  |
| Controls the execution of Legacy Network OpROM. |          |                                   |  |
| Boot mode select                                | LEGACY   |                                   |  |
|                                                 | UEFI     |                                   |  |
|                                                 | DUAL     | Optimal Default, Failsafe Default |  |
| Select boot mode.                               |          |                                   |  |

| Aptio Setup Utility - | - Copyright (C) 2019 American<br>Boot       | Megatrends, Inc.                                                                                                    |
|-----------------------|---------------------------------------------|----------------------------------------------------------------------------------------------------|
| Boot Option #1        | [Windows Boot Manager<br>(P1: TS64GSSD370)] | Sets the system boot order                                                                                                    |
|                       |                                             | <pre>+: Select Screen 14: Select Item Enter: Select +/-: Change Opt. F1: General Help F2: Previous Values F3: Optimized Defaults F4: Save &amp; Exit ESC: Exit</pre> |
| Version 2.20.1275. (  | Copyright (C) 2019 American M               | egatrends, Inc.                                                                                                    |

# 3.8 Setup Submenu: Exit

| Aptio Setup Utility – Copyright (C) 2016 American<br>Main Advanced Chipset Security Boot <mark>Save &amp; Exit</mark> | Megatrends, Inc.                                                                                                    |
|----------------------------------------------------------------------------------------------------|----------------------------------------------------------------------------------------------------|
| Save Changes and Reset<br>Discard Changes and Reset<br>Restore Defaults                                               | Reset the system after saving<br>the changes.                                                                                                    |
|                                                                                                    | <pre>++: Select Screen 11: Select Item Enter: Select +/-: Change Opt. F1: General Help F2: Previous Values F3: Optimized Defaults F4: Save &amp; Exit ESC: Exit</pre> |
| Version 2.17.1255. Copyright (C) 2016 American Me                                                                     | egatrends, Inc.                                                                                                    |

# Chapter 4

Drivers Installation

## 4.1 Driver Download/Installation

Drivers for the PICO-KBU4-SEMI can be downloaded from the product page on the AAEON website by following this link:

https://www.aaeon.com/en/p/pico-itx-boards-pico-kbu4-semi

Download the driver(s) you need and follow the steps below to install them.

#### Step 1 - Install Chipset Driver

- 1. Open the Step 1 Chipset Driver folder and open the SetupChipset.exe file
- 2. Follow the instructions
- 3. Drivers will be installed automatically

#### Step 2 - Install Graphic Driver

- 1. Open the Step 2 Graphic Driver folder and open the Setup.exe file
- 2. Follow the instructions
- 3. Driver will be installed automatically

#### Step 3 - Install LAN Driver

- 1. Open the Step 2 Graphic Driver and open the .exe file
- 2. Follow the instructions
- 3. Driver will be installed automatically

#### Step 4 – Install Audio Driver

- 1. Open the Step 4 Audio Driver folder and select your OS
- 2. Open the Setup.exe file
- 3. Follow the instructions
- 4. Driver will be installed automatically

#### Step 5 – Install Serial Port Driver (Optional)

- 1. Open the Step 5 Serial Port Driver (Optional) folder and select your OS
- 2. Open the .exe file
- 3. Follow the instructions
- 4. Driver will be installed automatically

#### Step 6 - Install USB3.0 Driver

- 1. Open the Step 6 USB3.0 Driver folder and select your OS
- 2. Open the .exe file
- 3. Follow the instructions
- 4. Driver will be installed automatically
# Appendix A

I/O Information

#### A.1 I/O Address Map

| Input/output (IO)                                                                                                    |
|----------------------------------------------------------------------------------------------------|
| - [00000000000000000 - 0000000000CE7] PCI Express Root Complex                                                                                                    |
| International Controller                                                                                                    |
| [0000000000000024 - 000000000000025] Programmable interrupt controller                                                                                                    |
|                                                                                                    |
|                                                                                                    |
|                                                                                                    |
| Concernation of the second second sec |
| [000000000000000000000000000000000000                                                                                                    |
| [00000000000034 - 00000000000055] Programmable interrupt controller                                                                                                    |
| [000000000000038 - 00000000000039] Programmable interrupt controller                                                                                                    |
| [000000000000003C - 0000000000003D] Programmable interrupt controller                                                                                                    |
| [0000000000000004] System timer                                                                                                    |
| [00000000000004E - 00000000000004F] Motherboard resources                                                                                                    |
| [00000000000000050 - 000000000000053] System timer                                                                                                    |
| an [0000000000000060 - 000000000000000] Standard PS/2 Keyboard                                                                                                    |
| 💻 [000000000000061 - 000000000000001] Motherboard resources                                                                                                    |
| 💻 [000000000000063 - 000000000000063] Motherboard resources                                                                                                    |
| [000000000000064 - 00000000000064] Standard PS/2 Keyboard                                                                                                    |
| [0000000000000065 - 00000000000065] Motherboard resources                                                                                                    |
| [00000000000000067 - 00000000000067] Motherboard resources                                                                                                    |
| 5 000000000000000000000000000000000000                                                                                                    |
| [ 1000000000000080 - 0000000000000000 Matherboard resources                                                                                                    |
| [00000000000002] - 0000000000000000000000                                                                                                    |
|                                                                                                    |
|                                                                                                    |
|                                                                                                    |
|                                                                                                    |
| [0000000000000 AC - 00000000000AD] Programmable interrupt controller                                                                                                    |
| [U000000000000000000000000000000000000                                                                                                    |
| [00000000000022 - 000000000000003] Motherboard resources                                                                                                    |
| u000000000000084 - 000000000000085) Programmable interrupt controller                                                                                                    |
| [00000000000008 - 00000000000008] Programmable interrupt controller                                                                                                    |
| [0000000000000BC - 000000000000BD] Programmable interrupt controller                                                                                                    |
| 🐨 [000000000002F8 - 000000000002FF] Communications Port (COM2)                                                                                                    |
| Intel(R) HD Graphics 620 - 00000000000003BB Intel(R) HD Graphics 620                                                                                                    |
| Intel(R) HD Graphics 620 - 000000000000000000000000000000000                                                                                                    |
| 🚏 [0000000000003F8 - 000000000003FF] Communications Port (COM1)                                                                                                    |
| 💻 [0000000000004D0 - 0000000000004D1] Programmable interrupt controller                                                                                                    |
| [00000000000000680 - 00000000000069F] Motherboard resources                                                                                                    |
| [00000000000000000 - 00000000000000 Moff] Motherboard resources                                                                                                    |
| [000000000000010 - 00000000000001F] Motherboard resources                                                                                                    |
| V = [00000000000000 - 0000000000000000000                                                                                                    |
| International International    |
| [00000000000186] Mathematical resources                                                                                                    |
| Enconconconcentration and a conconcentration of the second and the second and     |
| Economonopolecolo - conconconcentra i mobile dell'Arti Centeration interity Processori raminy //O PCI Expless Not Pol +4 - 2013                                                                                                    |
| 2 Economonological and a second control of the second control of the second control o    |
| Inconstruction - construction - construction primer (n) in Distances con                                                                                                    |
| Independence of the independence of the ind    |
| E [UUUUUUUUUUUUUUUUUUUUUUUUUUUUUU/I] Standard SAIA AHCI Controller                                                                                                    |
| ເຊຼ [UUUUUUUUUUUUU+U80 - UUU000000000F083] Standard SATA AHCI Controller                                                                                                    |
| 😋 [00000000000000090 - 000000000000F097] Standard SATA AHCI Controller                                                                                                    |
| [00000000000FF00 - 0000000000FFFE] Motherboard resources                                                                                                    |
| > 💻 [0000000000FFFF - 0000000000FFFF] Motherboard resources                                                                                                    |

### Memory Address Map

| A.2      | Memory Address Map                                                                                                    |
|----------|----------------------------------------------------------------------------------------------------|
| DESKT    | TOP-86HN064                                                                                                    |
| > 🖬 In   | put/output (IO)                                                                                                    |
| > 🖬 Int  | terrupt request (IRQ)                                                                                                    |
| 🗸 🎽 м    | emory                                                                                                    |
|          | [00000000000A0000 - 0000000000BFFFF] Intel(R) HD Graphics 620                                                             |
|          | 0000000000A0000 - 0000000000BFFFF] PCI Express Root Complex                                                               |
|          | 0000000090000000 - 0000000DFFFFFF] PCI Express Root Complex                                                               |
|          | 00000000C0000000 - 0000000CFFFFFF] Intel(R) HD Graphics 620                                                               |
|          | 0000000D0000000 - 0000000D0003FFF] Realtek PCIe GBE Family Controller #2                                                  |
|          | 000000000000000 - 0000000000FFFF] Mobile 6th/7th Generation Intel(R) Processor Family I/O PCI Express Root Port #4 - 9D13 |
|          | 00000000D0100000 - 00000000D0103FFF] Realtek PCIe GBE Family Controller                                                   |
|          | 00000000D100000 - 0000000D01FFFF] Mobile 6th/7th Generation Intel(R) Processor Family I/O PCI Express Root Port #3 - 9D12 |
| 100 A    | [0000000DE000000 - 0000000DEFFFFF] Intel(R) HD Graphics 620                                                               |
|          | 0000000DF000000 - 0000000DF000FFF] Realtek PCIe GBE Family Controller #2                                                  |
| -        | 0000000DF000000 - 0000000DF0FFFF] Mobile 6th/7th Generation Intel(R) Processor Family I/O PCI Express Root Port #4 - 9D13 |
|          | 0000000DF100000 - 0000000DF100FFF] Realtek PCIe GBE Family Controller                                                     |
| -        | 0000000DF100000 - 0000000DF1FFFF] Mobile 6th/7th Generation Intel(R) Processor Family I/O PCI Express Root Port #3 - 9D12 |
|          | [0000000DF210000 - 0000000DF21FFFF] Intel(R) USB 3.0 eXtensible Host Controller - 1.0 (Microsoft)                         |
| C g      | 0000000DF228000 - 0000000DF229FFF) Standard SATA AHCI Controller                                                          |
| -        | [0000000DF22A000 - 0000000DF22A0FF] Mobile 6th/7th Generation Intel(R) Processor Family I/O SMBUS - 9D23                  |
| C.       | [0000000DF22B000 - 0000000DF22B7FF] Standard SATA AHCI Controller                                                         |
|          | OU000000DF22C000 - 0000000DF22C0FF] Standard SATA AHCI Controller                                                         |
| -        | [0000000DF22D000 - 0000000DF22DFFF] Mobile bth/th Generation Intel(R) Processor Family I/O Thermal subsystem - 9D31       |
| -        | 0000000DFFE0000 - 000000DFFFFFFF Motherboard resources                                                                    |
| -        | (0000000000000000000000000000000000000                                                                                    |
|          | (V000000FD000000 - 000000FD7FFFF) Motherboard resources                                                                   |
| -        | [000000750/0000 - 00000057777775 FE] Metheard ascures                                                                     |
|          | [0000000/DEAD0000 - 0000000/DEADEFET] Motherboard resources                                                               |
|          | [00000000FD4F0000 - 0000000FD4FFFFF] Motherboard resources                                                                |
| -        | [000000FDAF0000 - 0000000FDAFFFFF] Motherboard resources                                                                  |
|          | 0000000EDB00000 - 0000000EDEFEFET Motherboard resources                                                                   |
|          | 00000000FE000000 - 00000000FE01FFFF1 Motherboard resources                                                                |
|          | 0000000FE028000 - 00000000FE028FFF1 Motherboard resources                                                                 |
|          | 0000000FE029000 - 00000000FE029FFF] Motherboard resources                                                                 |
|          | 0000000FE030000 - 0000000FE033FFF] High Definition Audio Controller                                                       |
| <u> </u> | 0000000FE036000 - 00000000FE03BFFF] Motherboard resources                                                                 |
| <u> </u> | 0000000FE03D000 - 00000000FE3FFFFF) Motherboard resources                                                                 |
|          | 00000000FE400000 - 00000000FE40FFFF] High Definition Audio Controller                                                     |
| -        | 00000000FE410000 - 00000000FE7FFFF] Motherboard resources                                                                 |
| 4        | 0000000FED00000 - 0000000FED003FF] High precision event timer                                                             |
|          | [0000000FED10000 - 00000000FED17FFF] Motherboard resources                                                                |
| -        | 0000000FED18000 - 0000000FED18FFF] Motherboard resources                                                                  |
| -        | [0000000FED19000 - 0000000FED19FFF] Motherboard resources                                                                 |
| -        | 0000000FED20000 - 0000000FED3FFF] Motherboard resources                                                                   |
| -        | [U0000000FED45000 - 0000000FED8FFFF] Motherboard resources                                                                |
| -        | UUUUUUUUELUUUUU - UUUUUUUELUUUEELUUUEELUUUUUELUUUUUUELUUUUUU                                                              |
|          | [UUUUUUUFEEUUUUU - UUUUUUUFEEFFFF] Motherboard resources                                                                  |
| -        | UUUUUUUUFFUUUUUU - UUUUUUUFFFFFFF Legacy device                                                                           |
|          | UUUUUUUUFUUUUU - UUUUUUUFFFFFFJ Motherboard resources                                                                     |

#### A.3 IRQ Mapping Chart

| Interrupt request (IR  | Q)                                                                                |
|------------------------|-----------------------------------------------------------------------------------|
| (ISA) 0x00000000       | (00) System timer                                                                 |
| (ISA) 0x00000001       | (01) Standard PS/2 Keyboard                                                       |
| (ISA) 0x00000003       | (03) Communications Port (COM2)                                                   |
| (ISA) 0.00000003       |                                                                                   |
| (ISA) 0x0000004        | (04) Communications Port (COMT)                                                   |
| (ISA) 0x0000008        | (08) System CMOS/real time clock                                                  |
| (ISA) 0x000000C        | (12) PS/2 Compatible Mouse                                                        |
| (ISA) 0x000000E        | (14) Motherboard resources                                                        |
| _                      |                                                                                   |
| ISA) 0x000001E8 (488)  | Microsoft ACPI-Compliant System                                                   |
| ISA) 0x000001E9 (489)  | Microsoft ACPI-Compliant System                                                   |
| (ISA) 0x000001EA (490) | Microsoft ACPI-Compliant System                                                   |
| (ISA) 0x000001EB (491) | Microsoft ACPI-Compliant System                                                   |
| (ISA) 0x000001EC (492) | Microsoft ACPI-Compliant System                                                   |
| (ISA) 0x000001ED (493) | Microsoft ACPI-Compliant System                                                   |
| (ISA) 0x000001EE (494) | Microsoft ACPI-Compliant System                                                   |
| (ISA) 0x000001EF (495) | Microsoft ACPI-Compliant System                                                   |
| (ISA) 0x000001F0 (496) | Microsoft ACPI-Compliant System                                                   |
| (ISA) 0x000001F1 (497) | Microsoft ACPI-Compliant System                                                   |
| (ISA) 0x000001F2 (498) | Microsoft ACPI-Compliant System                                                   |
| (ISA) 0x000001F3 (499) | Microsoft ACPI-Compliant System                                                   |
| (ISA) 0x000001F4 (500) | Microsoft ACPI-Compliant System                                                   |
| (ISA) 0x000001F5 (501) | Microsoft ACPI-Compliant System                                                   |
| (ISA) 0x000001F6 (502) | Microsoft ACPI-Compliant System                                                   |
| (ISA) 0x000001F7 (503) | Microsoft ACPI-Compliant System                                                   |
| (ISA) 0x000001F8 (504) | Microsoft ACPI-Compliant System                                                   |
| (ISA) 0x000001F9 (505) | Microsoft ACPI-Compliant System                                                   |
| (ISA) 0x000001FA (506) | Microsoft ACPI-Compliant System                                                   |
| (ISA) 0X000001FB (307) | Microsoft ACPI-Compliant System                                                   |
| (ISA) 0x000001FC (508) | Microsoft ACPI-Compliant System                                                   |
| (ISA) 0x000001FD (309) | Microsoft ACPI-Compliant System                                                   |
| (ISA) 0x000001FE (510) | Microsoft ACPI-Compliant System                                                   |
| (ISA) 0x000000 (11)    | Mobile 6th /7th Generation Intel(P) Processor Family I/O Thermal subsystem - 0D21 |
| (PCI) 0x000000B (11)   | Mobile 6th/7th Generation Intel(R) Processor Family I/O SMRUS - 9D23              |
| (PCI) 0x00000010 (16)  | High Definition Audio Controller                                                  |
| (PCI) 0x00000012 (18)  | Realtek PCIe GRE Family Controller                                                |
| (PCI) 0x00000013 (19)  | Realtek PCIe GBE Family Controller #2                                             |
| (PCI) 0xFFFFFFFC (-4)  | Intel(R) USB 3.0 eXtensible Host Controller - 1.0 (Microsoft)                     |
| (PCI) 0xFFFFFFFD (-3)  | Intel(R) HD Graphics 620                                                          |
| (PCI) 0xFFFFFFFE (-2)  | Standard SATA AHCI Controller                                                     |

## Appendix B

Mating Connectors

#### B.1 List of Mating Connectors and Cables

The table notes mating connectors and available cables.

| Conn<br>Label | Function         | Mating Connector |                     | Available     |            |
|---------------|------------------|------------------|---------------------|---------------|------------|
|               |                  | Vendor           | Model no            | Cable         |            |
| CN1           | Battery          | Molex            | 51021-0200          | Battery Cable | 175011301C |
| CN2           | HDMI             | Molex            | 88768-9900          | NA            | NA         |
| CN6           | LAN Conn         | Molex            | 44915-0001          | NA            | NA         |
| CN7           | LAN Conn         | Molex            | 44915-0001          | NA            | NA         |
| CN10          | USB 2.0 Conn     | ACES             | 50247-010H0H0-001   | USB Cable     | 170010010D |
| CN11          | USB 3.0 Conn     | Wurth            | 710-692112030100    | NA            | NA         |
| CN15          | Front Panel Conn | ACES             | 50247-010H0H0-001   | Front Panel   | 170X000347 |
|               |                  |                  |                     | Cable         |            |
| CN16          | COM Port 1/2 &   | JST              | SHDR-20V-S-B        | COM Port      | 1701200101 |
|               | line out Conn    |                  |                     | Cable         |            |
| CN19          | LPC Port         | JST              | SHR-12V-S-B         | AAEON LPC     | 1703120130 |
|               |                  |                  |                     | Cable         |            |
| CN23          | DC Jack          | HUANG JI         | 5525C257-3T00-R1-7. | Power Cable   | 1702041004 |
|               |                  |                  | 5                   |               |            |
| CN27          | FAN Conn         | Molex            | 51021-0400          | NA            | NA         |